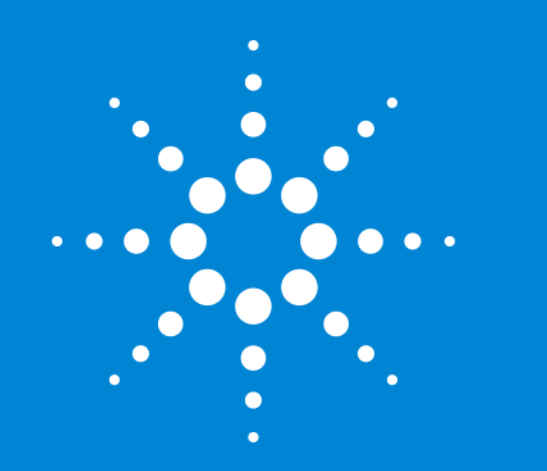

## MassHunter 基础

Agilent ICP-MS 通晓演示资料

修订版 3.0.2 - 2021年2月

## MassHunter 基础模块

- 安装完 Agilent ICP-MS 和 MassHunter 软件后, Agilent 的负责人会使用 MassHunter 基础模块对 ICP-MS 和 MassHunter 的概要进行说明
- •本演示资料列出了 Agilent 服务负责人在标准操作说明中予以说明的主要 项目

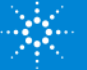

# 标准操作说明

| 主题                      | 视频估算<br>时间 | 标准操作<br>说明时间 |
|-------------------------|------------|--------------|
| 1.1MassHunter 的概要       | 0:08:00    | 0:10:00      |
| 1.2启动 ICP-MS            | 0:02:00    | 0:05:00      |
| 1.3 等离子体点火和启动           | 0:07:00    | 0:10:00      |
| 1.4 性能报告                | 0:02:30    | 0:05:00      |
| 1.5 创建批处理               | 0:06:30    | 0:10:00      |
| 1.6 设置批处理(1/3) - 采集方法   | 0:13:30    | 0:15:00      |
| 1.7 设置批处理(2/3) - 数据分析方法 | 0:06:30    | 0:10:00      |
| 1.8 设置批处理(3/3) - 样品列表   | 0:03:30    | 0:05:00      |
| 1.9 调谐的概要               | 0:06:30    | 0:10:00      |
| 1.10 分析批处理              | 0:02:30    | 0:05:00      |
| 1.11 在队列中编辑批处理          | 0:04:00    | 0:05:00      |
| 1.12 数据分析的概要            | 0:12:00    | 0:15:00      |
| 1.13 定量                 | 0:11:00    | 0:15:00      |
| 1.14 报告                 | 0:02:30    | 0:05:00      |
| 1.15 维护和 EMF            | 0:06:00    | 0:10:00      |
| 1.16 日常分析的典型性工作流程       | 0:05:00    | 0:10:00      |
| 总估算时间                   | 1:31:00    | 2:25:00      |
| ※请根据需要查看视频。             |            |              |

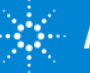

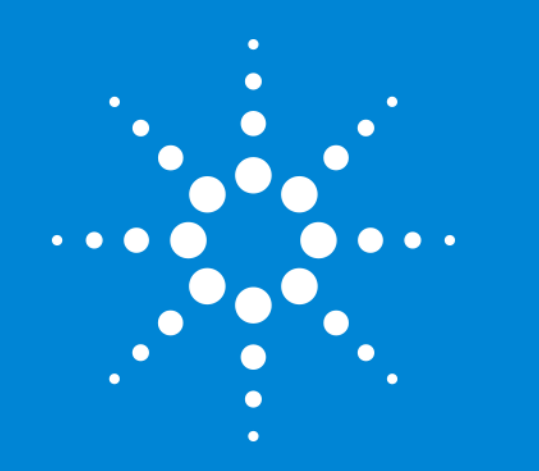

## 1.1 MassHunter 的 概要

标准操作说明时间: 0:10:00 视频估算时间: 0:08:00 <u>播放视频</u>

# Agilent 7900 的标准配置和选项

| 选项 101<br>UHMI | 选项 <b>102</b><br>高级采集功能 | 功能                               | 典型应用领域 |
|----------------|-------------------------|----------------------------------|--------|
|                |                         |                                  |        |
| X              |                         | Ultra HMI (UHMI)                 | 环境     |
| X              |                         | 方法自动化                            | 常规     |
|                |                         |                                  |        |
|                | Х                       | TRA 数据采集、快速 TRA                  | 形态分析   |
|                | X                       | 时间分辨谱图数据分析                       | 研究、学术  |
|                | X                       | 半质量、窄峰                           | 研究、学术  |
|                | X                       | 同位素比率、同位素稀释分析                    | 研究、学术  |
|                | Х                       | 等离子点火有机溶剂模式                      | 有机溶剂   |
|                | X                       | 支持可选气体管线(20% 0 <sub>2</sub> /Ar) | 有机溶剂   |
|                | X                       | 支持将激光烧蚀用作样品引入                    | 激光烧蚀   |
|                | X                       | 支持第三种碰撞池气体管线                     | 研究、学术  |
|                |                         |                                  |        |

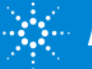

# Agilent 7800 的标准配置和选项

| 功能                               | 典型应用领域 |
|----------------------------------|--------|
|                                  |        |
| TRA 数据采集                         | 形态分析   |
| 时间分辨谱图数据分析                       | 研究、学术  |
| 半质量、窄峰                           | 研究、学术  |
| 同位素比率、同位素稀释分析                    | 研究、学术  |
| 等离子点火有机溶剂模式                      | 有机溶剂   |
| 支持可选气体管线(20% 0 <sub>2</sub> /Ar) | 有机溶剂   |
| 支持将激光烧蚀用作样品引入                    | 激光烧蚀   |
| 支持第三种碰撞池气体管线                     | 研究、学术  |
|                                  |        |

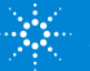

# 开始 MassHunter

[ICP-MS 仪器控制]

• [ICP-MS MassHunter Workstation] > [ICP-MS 仪器控制]

[脱机数据分析]

• [ICP-MS MassHunter Workstation] > [脱机数据分析]

或从桌面图标启动

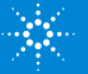

# 欢迎画面的操作

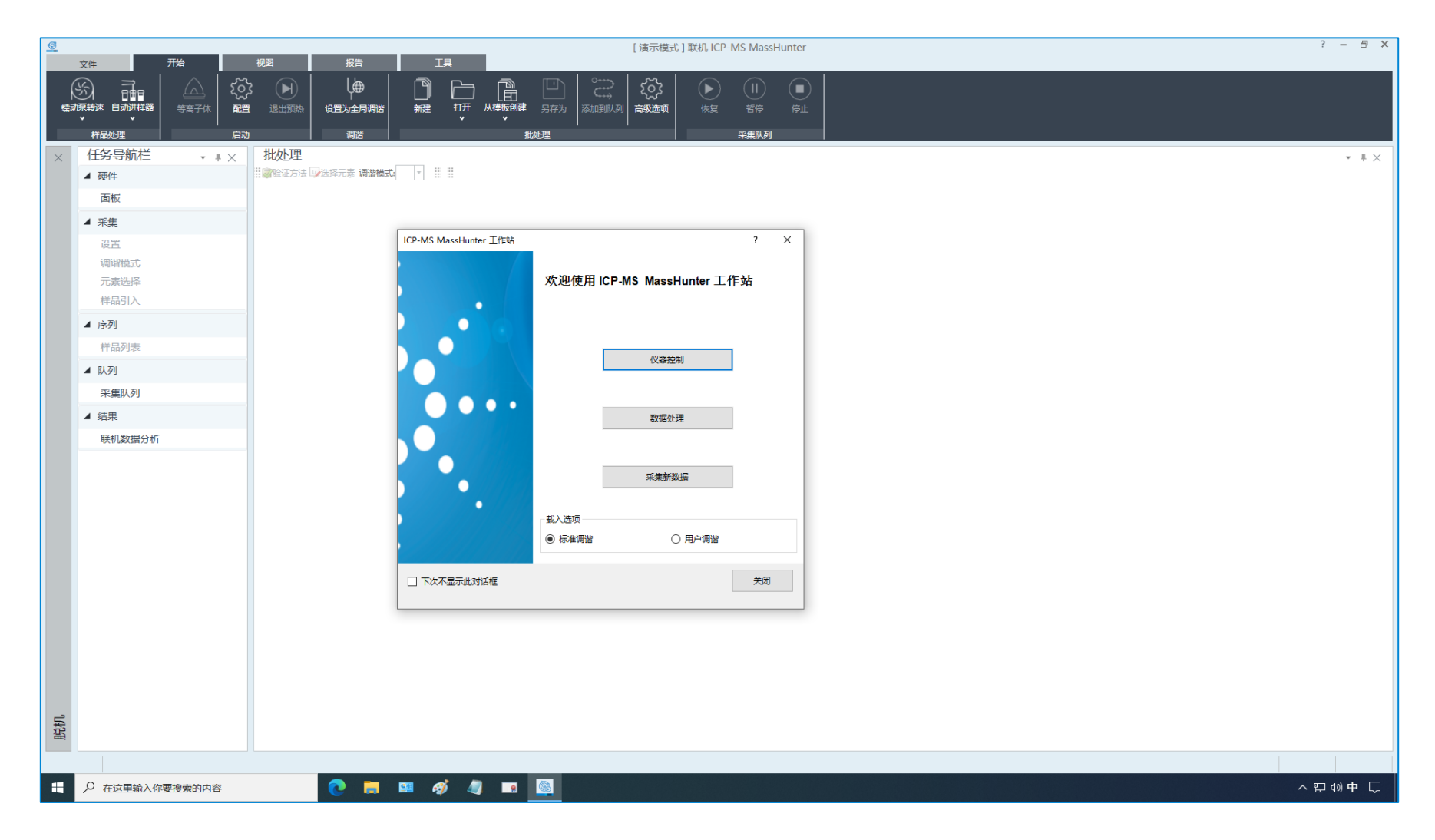

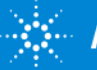

# 功能区和任务导航栏

| <u>©</u> | 文件 开始          | 柳图 报告                                  | 脱机 ICP-MS Ma                | ssHunter - 7900FQ-08_Jan_2021-15_33_21.b                | ? – 🖶 🗙 |
|----------|----------------|----------------------------------------|-----------------------------|---------------------------------------------------------|---------|
| (<br>蠕动  |                |                                        |                             |                                                         |         |
| ×        | 任务导航栏 🔹 🕴 🗙    | 批处理 - 7900FQ-08                        | Jan_2021-15_33_21.b         |                                                         | * #×    |
|          | ▲ 硬件           | 22111111111111111111111111111111111111 |                             |                                                         |         |
|          | 面板             | <b>采集模式</b>                            |                             | 功能区                                                     |         |
|          | ▲ 启动           |                                        |                             | ・文件选项卡                                                  |         |
|          | 日动任务配置         | 米集选项 ※集选项 ※集选项                         | 加调谐 🗌 👺 生成调谐报告 🗌 🎇 P/A 因子调整 | • 开始选项卡                                                 |         |
|          | ▲ 梁隼           | 高级配置                                   |                             | • 视图选项卡                                                 |         |
|          | - //see<br>设置  | □→设置批处理注释<br>ISIS-DS                   |                             | • 报告洗项卡                                                 |         |
|          | 调谐模式           |                                        |                             | <ul> <li>         • 丁且冼顶卡     </li> </ul>               |         |
|          | 元素选择           |                                        |                             | 任冬旦航栏                                                   |         |
|          | 样品引入           | 3                                      | 数据分析方法                      |                                                         |         |
|          | 待测元素列表         | 全定量分析                                  | V                           |                                                         |         |
|          | 校正             | 智能序列                                   |                             |                                                         |         |
|          | 半定量            | 中企重力11<br>同位素比分析                       |                             | • 用户调谐配直 → 用户调谐囱格                                       |         |
|          | QC<br>数据处理列表   | 同位素稀释分析                                |                             | <ul> <li>・ 设置 ⇒ 设置窗格</li> <li>・ (2)</li> </ul>          |         |
|          |                | 心拆描子                                   | <b>天</b> 並至                 | • 调谐模式 ⇒ 调谐模式窗格                                         |         |
|          | 样品列表           | 背景扣除(如存在)                              | 121音22<br>对内标以外的数据扣除计数背景    | • 元素选择 ⇒ 元素选择窗格                                         |         |
|          | ▲ 助列           | 干扰校正                                   | 采集已定义                       | ・ 样品引入 ⇒ 样品引入窗格                                         |         |
|          | 采集队列           |                                        |                             | <ul> <li></li></ul>                                     |         |
|          | ▲ 结果           |                                        |                             | <ul> <li>待测元素列表 ⇒ 待测元素列表窗格</li> </ul>                   |         |
|          | 联机数据分析         |                                        |                             | <ul> <li>校正 ⇒ 校正窗格</li> </ul>                           |         |
|          |                |                                        |                             | <ul> <li>・ 半定量 ⇒ 半定量 窗格</li> </ul>                      |         |
|          |                |                                        |                             | $\bullet  \cap \cap \Rightarrow \cap \cap \bigotimes k$ |         |
|          |                |                                        |                             |                                                         |         |
| _        |                |                                        |                             |                                                         |         |
| 脱机       |                |                                        |                             |                                                         |         |
|          |                |                                        |                             |                                                         |         |
|          | ▶ 在这里输入你要搜索的内容 | 0 📑                                    | 💴 <i>a</i> j 🦉 🖪 🎯          | • 联机数据分析 → 联机数据分析菌口                                     | ⊋∜英▽    |
|          |                |                                        |                             |                                                         |         |

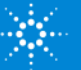

# 使用自动进样器

| <u>@</u> | 70             | 1075 1076                                                                                                    |             |           | 脱机 ICF    | P-MS MassHunter - 7900FQ-08_Jan_2021-15_33_21.b      | ? – 🗗 🗙        |
|----------|----------------|----------------------------------------------------------------------------------------------------|-------------|-----------|-----------|------------------------------------------------------|----------------|
| ېن<br>بو |                | 视图 报告<br>2003<br>2014<br>2014 | ĮĮ          |           |           |                                                      |                |
| 设        | 置 DA 脚本 批約     | 理存档                                                                                                    |             |           |           |                                                      |                |
| $\times$ | 任务导航栏 • # ×    | 批处理 - 7900FQ-08                                                                                                    | _Jan_2021-1 | 5_33_21.b |           |                                                      | - = ×          |
|          | ▲ 硬件           | 222233233233233233233233233233233233233                                                                                                    |             | 硬件        |           | ? ×                                                  |                |
|          | 面板             | 采集模式                                                                                                    | 质谱模式选项      | 0         |           |                                                      |                |
|          | ▲ 启动           | 反谱图 ▼                                                                                                    | 峰型 1个点      | €證        |           | 样品引入                                                 |                |
|          | 启动任务配置         | 采集选项                                                                                                    |             | 主机        |           | 属性                                                   |                |
|          | 用户调谐配置         | ② 於此处理之前自动/半自动<br>高级配置                                                                                                    | 调谐 🗌 👺 生成:  | 样品引入      |           |                                                      |                |
|          | ▲ 采集           | □□□□□□□□□□□□□□□□□□□□□□□□□□□□□□□□□□□□□□                                                                                                    |             | 始応フル      |           | ✓ 使用日如逆样職                                            |                |
|          | 设置             | ISIS-DS                                                                                                    |             | 守西丁14     | 配置自动进样器   | 日初进祥職: ASX-520 / / / / / / / / / / / / / / / / / / / |                |
|          | 调谐模式           |                                                                                                    |             | 离子透镜      | 美型 样品瓶架 ( | COM 端口 进程社资源 资资                                      |                |
|          | 元素选择           |                                                                                                    |             | 碰撞池       |           |                                                      |                |
|          | 样品引入           | 2                                                                                                    | 数据分析方法      | 四极杆       |           | ASX-520                                              |                |
|          | 监测<br>法测示主列主   | 全定量分析                                                                                                    |             | HIATT     |           | Agilent I-AS<br>TTI EXR-8/XLR-860                    |                |
|          | 校正             | 智能序列                                                                                                    |             | 检测器       |           | ASX-110                                              |                |
|          | 半定量            | 半定量分析                                                                                                    |             |           |           |                                                      |                |
|          | QC             | 同位素比分析                                                                                                    |             |           |           |                                                      |                |
|          | 数据处理列表         | 回1公共/带杆刀171                                                                                                    |             |           |           | 远洋 日初进件 希 尖空                                         |                |
|          | ▲ 序列           | 分析模式                                                                                                    | 质谱图         |           |           |                                                      |                |
|          | 样品列表           | 背暴扣除(如存在)                                                                                                    | 对内标以外的数     |           |           |                                                      |                |
|          | ▲ 队列           | 干扰校正                                                                                                    | 采集已定义       |           |           |                                                      |                |
|          | 采集队列           |                                                                                                    |             |           |           |                                                      |                |
|          | ▲ 结果           |                                                                                                    |             |           |           | 284                                                  |                |
|          | 联机数据分析         |                                                                                                    |             |           |           | 1944 <u>5</u>                                        |                |
|          |                |                                                                                                    |             |           |           | 维护                                                   |                |
|          |                |                                                                                                    |             |           |           | 样品引入维护                                               |                |
|          |                |                                                                                                    |             |           |           |                                                      |                |
|          |                |                                                                                                    |             |           |           |                                                      |                |
| 払        |                |                                                                                                    |             |           |           | 2017<br>1                                            |                |
| 照        |                |                                                                                                    | l           |           |           |                                                      |                |
|          |                |                                                                                                    |             |           |           |                                                      |                |
|          | ▶ 在这里输入你要搜索的内容 | . 💽 🛛 🥽                                                                                                    | 💴 <i>லீ</i> | 🥥 🗔       |           |                                                      | ~️ঢ়ৢৢঀ৾৾৶中 ঢ় |

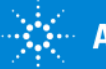

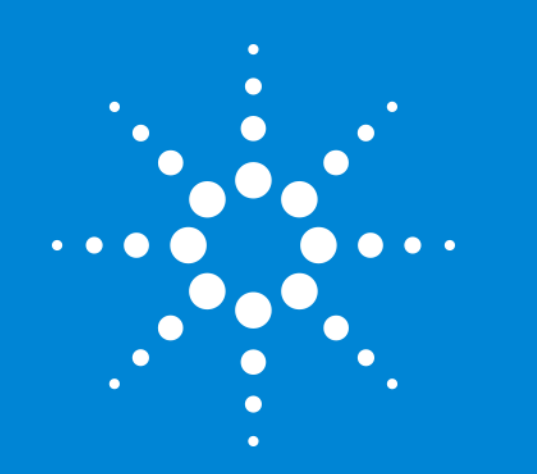

## 1.2 启动 ICP-MS

#### 标准操作说明时间: 0:05:00 视频估算时间: 0:02:00 <u>播放视频</u>

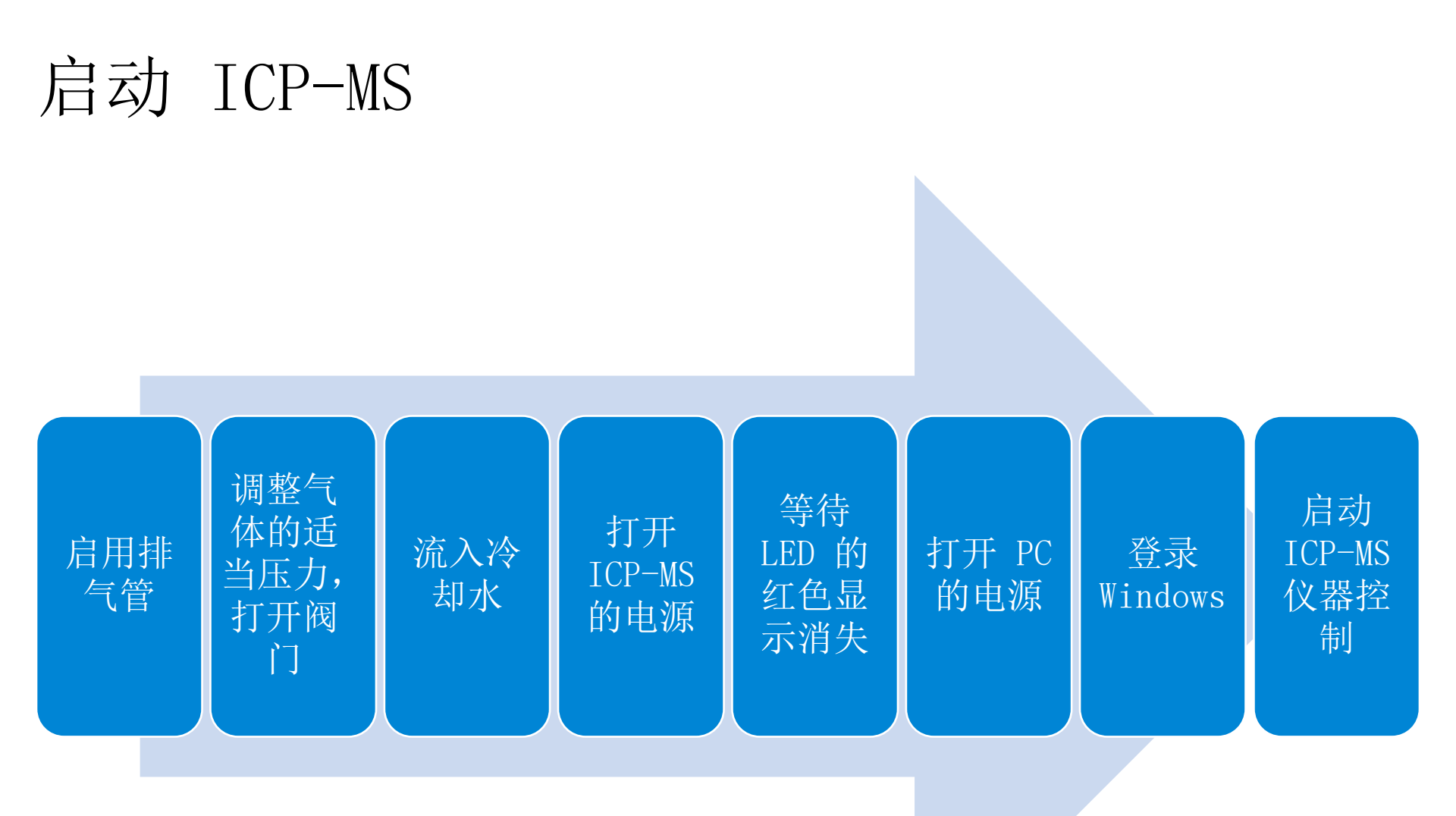

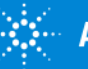

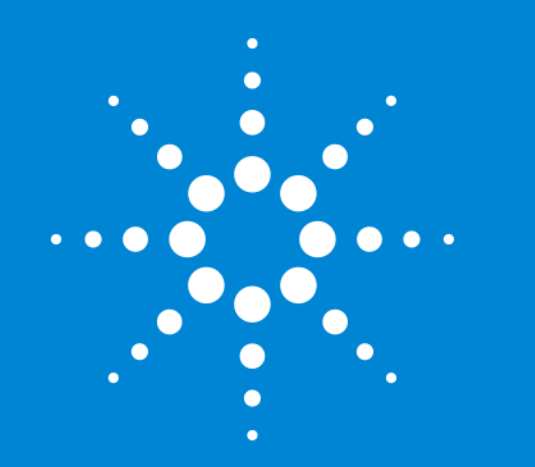

## 1.3 等离子体点火 和启动

#### 标准操作说明时间: 0:10:00 视频估算时间: 0:07:00 <u>播放视频</u>

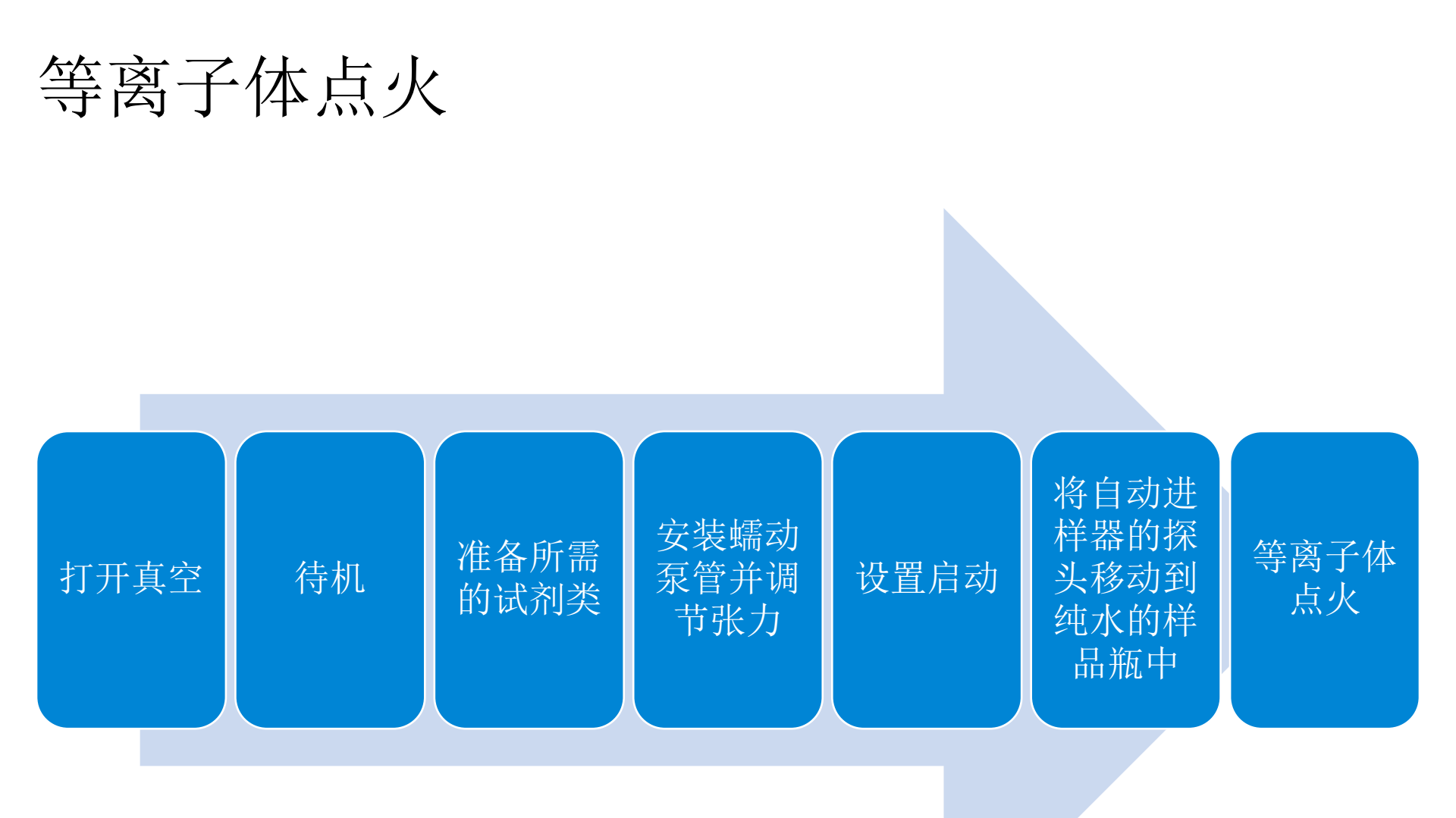

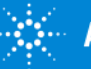

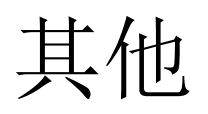

- [状态查看器]
- [退出预热]
- [最后关闭等离子体]
- 在等离子体已处于点火状态下执行启动
- [配置点火序列]

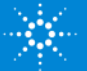

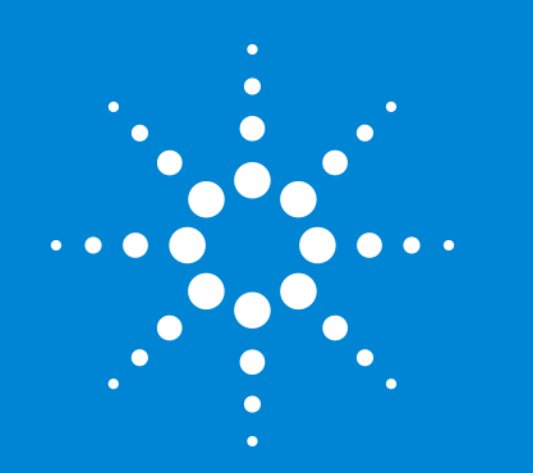

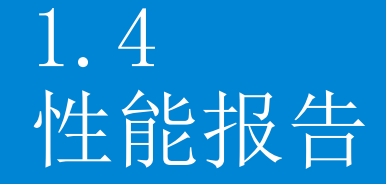

#### 标准操作说明时间: 0:05:00 视频估算时间: 0:02:30 <u>播放视频</u>

## 性能报告

- 一般情况下, 启动时会执行性能报告
- 通过始终在相同的条件下执行,可随时间推移监测装置的状态
- 功能区 > [报告] 选项卡 > [性能报告]

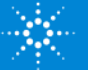

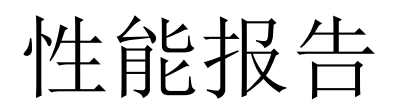

| <u>©</u>                              | 40 F21        |                                                                                                    |                                                | [ 演示模式 ] 联机 ICP | P-MS MassHunter - 790 | 00FQ-08_Jan_2021-1 | 6_08_45.b |    |      |        | ? - 8 >                    |  |  |  |
|---------------------------------------|---------------|----------------------------------------------------------------------------------------------------|------------------------------------------------|-----------------|-----------------------|--------------------|-----------|----|------|--------|----------------------------|--|--|--|
|                                       |               |                                                                                                    | IB I                                           |                 |                       |                    |           |    |      |        |                            |  |  |  |
| ▲ ▲ ▲ ▲ ▲ ▲ ▲ ▲ ▲ ▲ ▲ ▲ ▲ ▲ ▲ ▲ ▲ ▲ ▲ | ン             | < 300 - 200 - 20 | いたのでは、「「」の「」の「」の「」の「」の「」の「」の「」の「」の「」の「」の「」の「」の |                 |                       |                    |           |    |      |        |                            |  |  |  |
|                                       |               | 批小理                                                                                                    |                                                |                 |                       |                    |           |    |      |        |                            |  |  |  |
|                                       | / 主机 -> 性能    | 版告                                                                                                    |                                                |                 |                       |                    |           |    |      |        | * 1 ×                      |  |  |  |
|                                       |               | ) 创建日期时间: 2021/1/8 16:1                                                                                                    | 3:03 🔻 🔟 历史记录视图                                | 送送择历史记录视图中显     | 示的数据 🗒 生成             |                    |           |    |      |        | - T ^                      |  |  |  |
| 而板                                    | 性能 硬件设置/调     | 間指参数 仪表 其他                                                                                                    |                                                |                 |                       |                    |           |    |      |        |                            |  |  |  |
|                                       | -             | Ru Mi Mu La Huu                                                                                                    |                                                |                 |                       |                    |           |    |      |        |                            |  |  |  |
|                                       | - MARCHANNAMY | MAN MANY MANY                                                                                                    | ▶ 质量数                                          | 7               | 89                    | 205                | ▶ 质量数     | 7  | 89   | 205    |                            |  |  |  |
| 日初仕労配置                                |               |                                                                                                    |                                                | 范围              | 1.0E4                 | 2.0E4              | 5000      | 计数 | 0.00 | 0.00   | 0.00                       |  |  |  |
| 用户调谐配置                                | _             |                                                                                                    |                                                | 计数              | 8874.41               | 12856.42           | 4559.42   |    |      |        |                            |  |  |  |
| ▲ 采集                                  | MANAMAN       | Manunanananan                                                                                                    | AL INMAMOUNT AN                                | RSD%            | 2.1                   | 1.9                | 2.0       |    |      |        |                            |  |  |  |
| 设置                                    |               | 1                                                                                                    |                                                | 积分时间            | 0.100 秒               |                    |           |    |      |        |                            |  |  |  |
| 调谐模式                                  |               |                                                                                                    |                                                | 米性向期            | 0.311 10              | 1.10%              |           |    |      |        |                            |  |  |  |
| 元素选择                                  |               |                                                                                                    |                                                | 取由荷             | 70/140                | 1.10%              |           |    |      |        |                            |  |  |  |
| 样品引入                                  |               |                                                                                                    |                                                | 74-614          | 10/140                | 1.5470             |           |    |      |        |                            |  |  |  |
| 监测                                    | _             |                                                                                                    |                                                |                 |                       |                    |           |    |      |        |                            |  |  |  |
| 待测元素列表                                |               |                                                                                                    |                                                |                 |                       |                    |           |    |      |        |                            |  |  |  |
| 校正                                    |               |                                                                                                    |                                                | STZ/            | い取が出た                 | 日时风口               |           |    |      |        |                            |  |  |  |
| ==元里<br>○C                            |               |                                                                                                    |                                                |                 |                       |                    |           |    |      |        |                            |  |  |  |
| 数据外理列表                                |               |                                                                                                    | 0                                              |                 |                       |                    |           |    |      |        |                            |  |  |  |
|                                       |               | $\wedge$                                                                                                    | A                                              |                 | 分第                    | 韓率/质量轴             |           |    |      |        |                            |  |  |  |
| A 15-29                               | - II - II     |                                                                                                    | 11                                             | ▶ 质量数           | 7                     | 89                 | 205       |    |      |        |                            |  |  |  |
| 样品列表                                  |               |                                                                                                    |                                                | 峰高              | 8/82                  | 12/38              | 4499      |    |      |        |                            |  |  |  |
| ▲ 队列                                  |               |                                                                                                    |                                                | 7世              | 7.05                  | 89.05              | 205.05    |    |      |        |                            |  |  |  |
| 采集队列                                  |               |                                                                                                    |                                                | 10% 峰宽          | 0.62                  | 0.55               | 0.52      |    |      |        |                            |  |  |  |
| ▲ 结果                                  |               |                                                                                                    |                                                | 积分时间            | 0.100 秒               |                    |           |    |      |        |                            |  |  |  |
| 联机数据分析                                |               |                                                                                                    | -+-                                            | 采集时间            | 22.740 秒              |                    |           |    |      |        |                            |  |  |  |
|                                       |               |                                                                                                    |                                                |                 |                       |                    |           |    |      |        |                            |  |  |  |
|                                       |               |                                                                                                    |                                                |                 |                       |                    |           |    |      |        |                            |  |  |  |
|                                       |               |                                                                                                    |                                                |                 |                       |                    |           |    |      |        |                            |  |  |  |
|                                       |               |                                                                                                    |                                                |                 |                       |                    |           |    |      |        |                            |  |  |  |
|                                       |               |                                                                                                    |                                                |                 |                       |                    |           |    |      |        |                            |  |  |  |
| 衍                                     |               |                                                                                                    |                                                |                 |                       |                    |           |    |      |        |                            |  |  |  |
| 分析                                    |               |                                                                                                    |                                                | I               |                       |                    |           |    |      | 2021/1 | /8 16:05:08 3004, 检测到电源重启。 |  |  |  |
| ←      ←      左这里输入你要搜索的内容            | (             | 🤣 😐 🧧                                                                                                    | 🥥 🗔 🧕                                          |                 |                       |                    |           |    |      |        | ヘ 聖 🖤 中 📿                  |  |  |  |

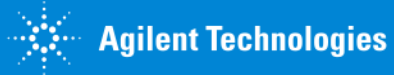

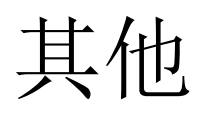

- [历史记录视图]
- [选择历史记录视图中显示的数据]
- [导出] (子菜单)
- [清除性能报告历史记录]

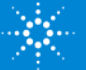

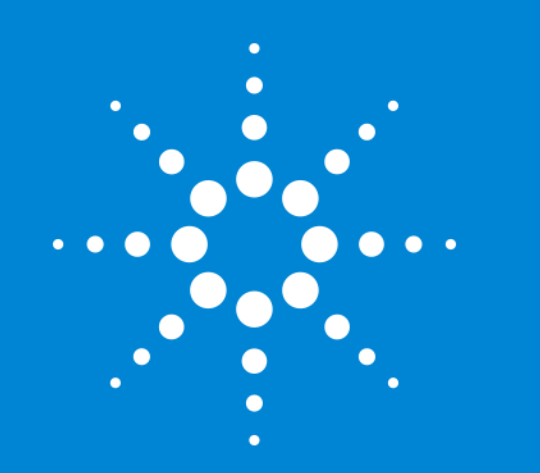

## 1.5 创建批处理

#### 标准操作说明时间: 0:10:00 视频估算时间: 0:06:30 <u>播放视频</u>

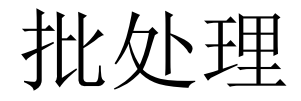

#### 批处理是指将以下信息保存在 1 个批处理文件夹中

- •采集方法(包括调谐)
- 数据分析方法
- 样品列表

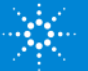

批处理创建方法

- [方法向导]
- [预设方法]
- [现有批处理]
- [空白模板]

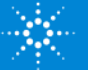

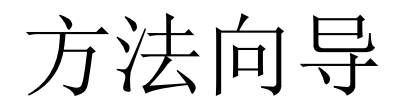

# 预设方法 选择元素 积分时间 优化性能

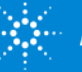

**Agilent Technologies** 

其他

- 〔文件〕选项卡 > [将批处理模板另存为]
- [开始] 选项卡 > [批处理] 组 > [从模板创建]
- 使用图钉固定批处理模板 (MassHunter 5.1 删除了该功能)
- 长文件名
- 文件名中无法使用的记号

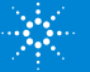

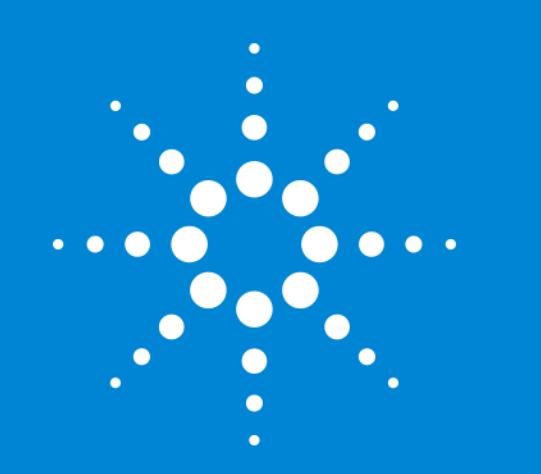

1.6 设置批处理(1/3) - 采集方法

标准操作说明时间: 0:15:00 视频估算时间: 0:13:30 <u>播放视频</u>

采集参数(1/2)

- 删除不使用的调谐模式
- [选择元素]
- 确认干扰方程式
- [采集模式]
- [峰型]
- [重复次数]

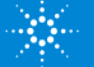

采集参数(2/2)

- [扫描次数/重复]
- [积分时间/质量数]
- [执行批处理前自动/半自动调谐]
- [打印调谐报告]
- [调整 P/A 因子]

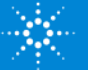

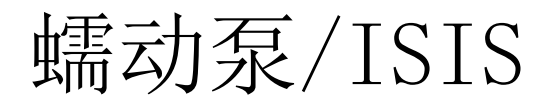

- [预运行]
  - [样品提升] [时间]
  - [样品提升] [速度]
  - [稳定] [时间]
- [后运行]
  - [进样针冲洗(样品)] [时间]
  - [进样针冲洗(标准)] [时间]
  - [进样针冲洗] [速度]
  - [冲洗 1(/2/3)] [时间]
  - [进样针冲洗 1(/2/3)] [时间]
- [预冲洗]

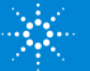

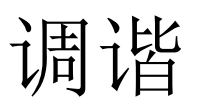

- [等离子体模式]
- [设置调谐方法]
  - [自动调谐]
  - [自定义调谐]
  - [信号监测]
- [调谐报告]
  - [报告模板]

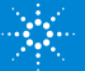

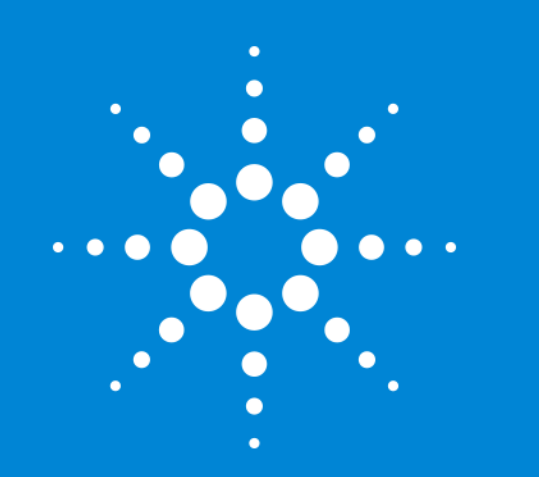

## 1.7 设置批处理(2/3) - 数据分析方法

标准操作说明时间: 0:10:00 视频估算时间: 0:06:30 <u>播放视频</u>

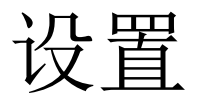

- [数据分析方法]
  - [全定量分析]
  - [半定量分析]
  - [分析模式]

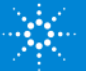

待测元素列表

- [删除]
- [从采集方法调用列表]
- •设置 [内标] 元素

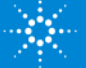

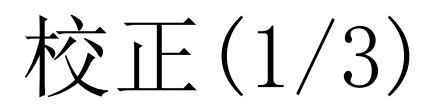

- [校正曲线]
- [原点]
- [内标]
- [单位]
- [级别]

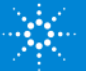

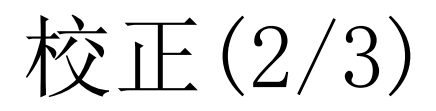

- [乘后的浓度]
- [添加级别]
- [高级信息] (MassHunter 5.1 是从任务导航栏进行操作)
  - [全定量离群值]
  - [数据处理列表]

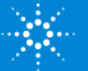

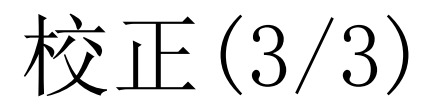

| <u>€</u>  | 20169                   | 12年 T目                        |                                                                                                    | [演示模式] | 联机 ICP-MS | S MassHi | unter - 7 | 7900FQ-08_Jan_202 | 1-16_08 | 45.b     |         |       |          |       |         |               | ? – 🗗 🗙              |
|-----------|-------------------------|-------------------------------|----------------------------------------------------------------------------------------------------|--------|-----------|----------|-----------|-------------------|---------|----------|---------|-------|----------|-------|---------|---------------|----------------------|
|           |                         |                               | 16                                                                                                    |        |           |          |           |                   |         |          |         |       |          |       |         |               |                      |
|           |                         |                               | 学校音振進                                                                                                    |        |           |          |           |                   |         |          |         |       |          |       |         |               |                      |
|           | V                       |                               |                                                                                                    |        |           |          |           |                   |         |          |         |       |          |       |         |               |                      |
| 機性        | 世纪 1000                 | 批处理<br>EC 08 Jap 2021 1       | 6 09 4E b                                                                                                    |        |           |          |           |                   |         |          |         |       |          |       |         |               |                      |
|           | 北次ご理 - 7900             | FQ-U0_JdI1_2U2 I-1<br>分析方法任务: | 0_00_45.D                                                                                                    |        |           |          |           |                   |         |          |         |       |          |       |         |               | * # ×                |
|           |                         | 基本校正参数                        |                                                                                                    |        |           |          |           |                   |         |          |         |       |          |       |         |               |                      |
| 国权        | 校正标题 校正方法               | 法编辑内标浓度加权虚                    | 拟内标校正                                                                                                    |        |           |          |           |                   |         |          |         |       |          |       |         |               |                      |
| ▲ 启动      | <ul> <li>外标法</li> </ul> |                               |                                                                                                    |        |           |          |           |                   |         |          |         |       |          |       |         |               |                      |
| 启动任务配置    |                         |                               |                                                                                                    |        |           |          |           |                   |         |          |         |       |          |       |         |               |                      |
| 用户调谐配置    |                         |                               | 待测元素                                                                                                    |        |           |          |           | 级组                | U       |          | QC      |       | 空白       |       | 加标量     |               | *                    |
| ▲ 采集      | 调谐模式 ^                  | 质量数 🔺 名称 🔺 曲线                 | 謝合 原点                                                                                                    | 内标     | 最小浓度      | 单位       | 离群值       | 级别 1 级别 2 级别      | 3 级别 4  | 级别 5 QC1 | QC2 QC3 | QC4 C | (C5 空白脸) | E 加标1 | 加标2 加标3 |               |                      |
| 设置        | 1 1: No Gas             | 9 Be 线性                       | 空白补偿                                                                                                    | 6      | <无>       | ppb      | ~         | 0 1 1             | 0 50    | 100      |         |       |          |       |         |               |                      |
| 调谐模式      | 2 2: He                 | 23 Na 烷性                      | 오디자(중                                                                                                    | 45     | 乘后的浓度     | nnh      | 1         | ? ×               | 5000    | 10000    |         |       |          |       |         |               |                      |
| 元素选择      | 4 2: He                 | 24 Mg 現住<br>27 Al 绊性          | 오디세종                                                                                                    | 45     |           |          | 级别        |                   | 5000    | 10000    |         |       |          |       |         |               |                      |
| 样品引入      | 5 2: He                 | 39 K 线性                       | 空白补偿                                                                                                    | 45     | 级别 1      | 级别 2     | 级别 3      | 级别 4 级别 5         | 5000    | 10000    |         |       |          |       |         |               |                      |
|           | 6 2: He                 | 44 Ca 线性                      | 空白补偿                                                                                                    | 45     | 0         | 0.01     | 0.1       | 0.5 1             | 5000    | 10000    |         |       |          |       |         |               |                      |
| 待測元素列表    | 7 2: He                 | 51 V 线性                       | 空白补偿                                                                                                    | 115    |           |          |           |                   | 50      | 100      |         |       |          |       |         |               |                      |
| 校正        | 8 2: He                 | 52 Cr 线性                      | 空白补偿                                                                                                    | 115    |           |          |           |                   | 50      | 100      |         |       |          |       |         |               |                      |
|           | 9 2: He                 | 55 Mn 线性                      | 空白补偿                                                                                                    | 115    |           |          | 确定        | 取当                | 50      | 100      |         |       |          |       |         |               |                      |
| 数据外理列表    | 10 2: He                | 56 Fe 线性                      | 空白补偿                                                                                                    | 115    |           |          |           | -0016             | 5000    | 10000    |         |       |          |       |         |               |                      |
|           | 11 2: He                | 59 Co 线性                      | 空白补偿                                                                                                    | 115    | <无>       | ppb      | 1         | 0 1 1             | 0 50    | 100      |         |       |          |       |         |               |                      |
|           | 12 2. He                | 60 Ni 绊性                      | 容白納僅                                                                                                    | 115    | <#>       | nnh      | 7         | 0 1 1             | 0 50    | 100      |         |       |          |       |         |               | *                    |
| 件码列表      | (用)約4月二十                | 内弥 医异教 人 夕教 人 单位              | <b>玄</b> 群/吉                                                                                                    |        |           |          |           |                   |         |          |         |       |          |       |         |               |                      |
| ▲ 队列      | 1 1: No Gas             | (J重数 - 白小 - 平位<br>6 li        |                                                                                                    |        |           |          |           |                   |         |          |         |       |          |       |         |               |                      |
| 采集队列      | 2 1: No Gas             | 7 Li                          | <ul> <li>Image: A start of the start of the start of</li></ul> |        |           |          |           |                   |         |          |         |       |          |       |         |               |                      |
| ▲ 结果      | 3 1: No Gas             | 45 Sc                         | ✓                                                                                                    |        |           |          |           |                   |         |          |         |       |          |       |         |               |                      |
| 联机数据分析    | 4 2: He                 | 45 Sc                         | ~                                                                                                    |        |           |          |           |                   |         |          |         |       |          |       |         |               |                      |
|           | 5 2: He                 | 72 Ge                         | <b>v</b>                                                                                                    |        |           |          |           |                   |         |          |         |       |          |       |         |               |                      |
|           | 6 2: He                 | 103 Rh                        | ~                                                                                                    |        |           |          |           |                   |         |          |         |       |          |       |         |               |                      |
|           | 7 2: He                 | 115 In                        | <b>v</b>                                                                                                    |        |           |          |           |                   |         |          |         |       |          |       |         |               |                      |
|           | 8 2: He                 | 159 Tb                        | <b>v</b>                                                                                                    |        |           |          |           |                   |         |          |         |       |          |       |         |               |                      |
| R         | 9 2: He                 | 175 Lu                        | <ul> <li>Image: A start of the start of the start of</li></ul> |        |           |          |           |                   |         |          |         |       |          |       |         |               | _                    |
|           | 2: He                   | 193 Ir                        | ✓                                                                                                    |        |           |          |           |                   |         |          |         |       |          |       |         |               |                      |
| <b>公析</b> | 2: ne                   | 209 01                        | v                                                                                                    |        |           |          |           |                   |         |          |         |       |          |       |         | 1 2021/1/8 16 | ·05:08:3004 检测到电源重启。 |
|           |                         |                               |                                                                                                    | 2      |           |          |           |                   |         |          |         |       |          |       |         |               |                      |
| ←         |                         | 📄 📟 🛷                         | 🥥 🗖                                                                                                    |        |           |          |           |                   |         |          |         |       |          |       |         |               | ~ 戸 今 中 〇            |

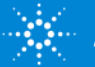

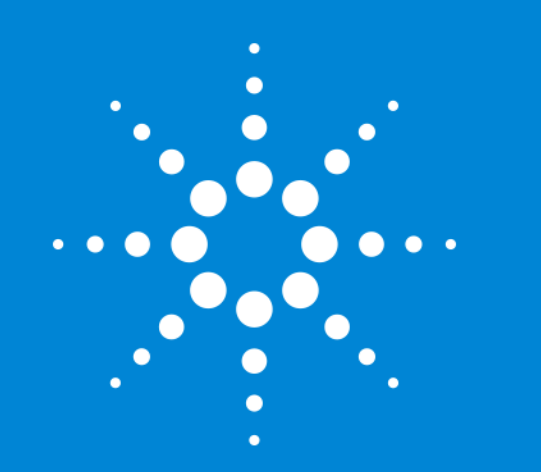

1.8 设置批处理(3/3) - 样品列表

标准操作说明时间: 0:05:00 视频估算时间: 0:03:30 <u>播放视频</u>
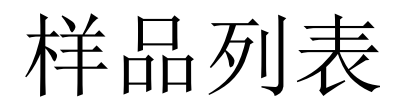

- [样品类型] (必填)
- [样品名] (必填)
- [样品瓶号]
- [级别]
- [使用块列表]
- [方法验证]

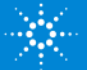

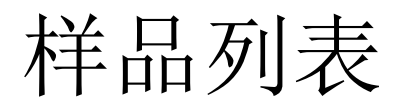

| <u>⑥</u><br>文//t | 开始                                      | 和图         |          | 报告                                              | T且            | [ 演示 | 、模式]联机 ICP-MS Ma                                     | issHunter - 7900 | )FQ-08_Jan_2 | 2021-16_08_45.b |     |  |        | ? — 6                    | 5 × |
|------------------|-----------------------------------------|------------|----------|-------------------------------------------------|---------------|------|------------------------------------------------------|------------------|--------------|-----------------|-----|--|--------|--------------------------|-----|
|                  |                                         | 3 (<br>i 退 |          |                                                 |               |      | <ul> <li>         添加到队列         高级选项     </li> </ul> | ()<br>恢复 智       |              |                 |     |  |        |                          |     |
| 样品处理             | 里 启动                                    | ]          |          | 调谐                                              |               | 批处理  |                                                      | 采集               | 队列           |                 |     |  |        |                          |     |
| × 任务导            | stinte → # ×                            | 批          | 处理 -     | 7900FQ-08_Jan                                   | 2021-16_08_45 | ō.b  |                                                      |                  |              |                 |     |  |        | <b>▼</b> 1               | ι×  |
| ▲ 硬件             |                                         |            | ☆让方法 M   | ば使用块列表(B) 1000000000000000000000000000000000000 | <b>存</b> 品列表  |      |                                                      |                  |              |                 |     |  |        |                          |     |
| 面板               |                                         |            | 抓处理米     | 《集的估计时间:1667.87                                 | 0 #9          |      |                                                      |                  |              |                 |     |  |        |                          |     |
| ▲ 启动             |                                         |            | 跳过       | 样品类型                                            | 样品名称          | 注释   | 样品瓶号                                                 | 文件名称             | 重复次数         | 级别              | 总稀释 |  |        |                          |     |
| 启动               | 任务配置                                    | 1 1        |          | Sample                                          | Blank         |      | 1101                                                 |                  |              |                 |     |  |        |                          |     |
| 用户i              | 调谐配置                                    | 2          |          | CalBlk                                          | Std 1         |      | 1102                                                 |                  |              | 级别 1            |     |  |        |                          |     |
| ▲ 采集             |                                         | 3          |          | CalStd                                          | Std 2         |      | 1103                                                 |                  |              | 级别 2            |     |  |        |                          |     |
| 设置               |                                         | 4          |          | CalStd                                          | Std 3         |      | 1104                                                 |                  |              | 级别 3            |     |  |        |                          |     |
| 调谐               | -<br>模式                                 | 6          | <u> </u> | CalStd                                          | Std 4         |      | 1105                                                 |                  |              | 级别 4            |     |  |        |                          |     |
| 元素)              | 选择                                      | 7          |          | Calstd                                          | Std 5         |      | 1106                                                 |                  |              | 私知 D            |     |  |        |                          |     |
| 样品語              | 引入                                      | 8          |          | Sample                                          | Sample 1      |      | 1201                                                 |                  |              |                 |     |  |        |                          |     |
| 监测               | l i i i i i i i i i i i i i i i i i i i | 9          |          | Sample                                          | Sample 2      |      | 1302                                                 |                  |              |                 |     |  |        |                          |     |
| 待测               | 元素列表                                    | 10         |          | Sample                                          | Sample 3      |      | 1303                                                 |                  |              |                 |     |  |        |                          |     |
| 校正               |                                         | 11         |          | Sample                                          | Sample 4      |      | 1304                                                 |                  |              |                 |     |  |        |                          |     |
| 半定               | 量                                       | 12         |          | Sample                                          | Sample 5      |      | 1305                                                 |                  |              |                 |     |  |        |                          |     |
| QC               |                                         | 13         |          | Sample                                          | Sample 1      |      | 1301                                                 |                  |              |                 |     |  |        |                          |     |
| 数据经              | 处理列表                                    | 14         |          | Sample                                          | Sample 2      |      | 1302                                                 |                  |              |                 |     |  |        |                          |     |
| ▲ 序列             |                                         | 15         |          | Sample                                          | Sample 3      |      | 1303                                                 |                  |              |                 |     |  |        |                          |     |
| 样品刻              | 列表                                      | 16         |          | Sample                                          | Sample 4      |      | 1304                                                 |                  |              |                 |     |  |        |                          |     |
| ▲ R人 701         |                                         | 17         |          | Sample                                          | Sample 5      |      | 1305                                                 |                  |              |                 |     |  |        |                          |     |
| 2 003            | 71 701                                  | 18         |          |                                                 |               |      |                                                      |                  |              |                 |     |  |        |                          |     |
| 木果               | 19/ 9/J                                 | 20         |          |                                                 |               |      |                                                      |                  |              |                 |     |  |        |                          |     |
| ▲ 结果             |                                         | 21         |          |                                                 |               |      |                                                      |                  |              |                 |     |  |        |                          |     |
| 联机器              | 数据分析                                    | 22         |          |                                                 |               |      |                                                      |                  |              |                 |     |  |        |                          |     |
|                  |                                         | 23         |          |                                                 |               |      |                                                      |                  |              |                 |     |  |        |                          |     |
|                  |                                         | 24         |          |                                                 |               |      |                                                      |                  |              |                 |     |  |        |                          |     |
|                  |                                         | 25         |          |                                                 |               |      |                                                      |                  |              |                 |     |  |        |                          |     |
|                  |                                         | 26         |          |                                                 |               |      |                                                      |                  |              |                 |     |  |        |                          |     |
| 展                |                                         | 27         |          |                                                 |               |      |                                                      |                  |              |                 |     |  |        |                          |     |
| КН               |                                         | 28<br>     |          |                                                 |               |      |                                                      |                  |              |                 |     |  |        |                          | +   |
| 分析               |                                         |            |          |                                                 |               |      |                                                      |                  |              |                 |     |  | 2021/1 | /8 16:05:08 3004, 检测到电源1 | ■启。 |
| 日<br>の<br>在这     | 这里输入你要搜索的内容                             |            |          | 💽 🔚 🛛                                           | a 🧳 🥥 I       |      |                                                      |                  |              |                 |     |  |        | へ 豆 🗤 中                  |     |

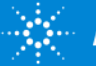

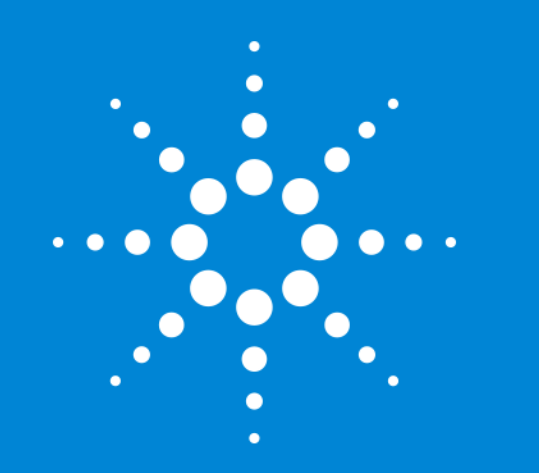

#### 1.9 调谐的概要

#### 标准操作说明时间: 0:10:00 视频估算时间: 0:06:30 <u>播放视频</u>

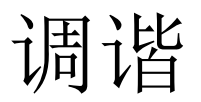

什么是调谐?

•针对某个特定的分析用途,优化仪器性能的操作

调谐的种类

- [自动调谐]
- [自定义调谐]
- •[信号监测]

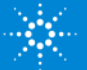

## 自动调谐

- 一般选择 [自动调谐]
- •完成自动调谐后,结果会保存至批处理中
- 在启动时,作为仪器的基本性能,硬件设置相关参数已经得到优化。通过进一步对不同的批处理进行自动调谐,可以针对该分析用途实施优化
- 在从空白模板创建的批处理中无法选择 [自动调谐]

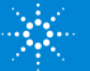

自定义调谐

- •可分别选择用于调谐对象的透镜参数,并执行自动调谐
- •可一边监测信号,一边操作各调谐参数的滚动条或值,分别进行手动调谐
- 手动调谐的结果会保存至批处理中

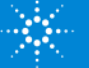

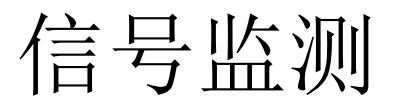

- 可对信号进行监测
- •可修改各调谐参数,但不会保存至批处理中

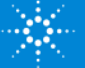

# 启动和自动调谐的区别

- 在启动时,执行硬件设置和透镜调谐
- 启动的目的在于,在特定的条件下,对仪器的状态进行监测
- 启动时的性能报告是了解仪器性能趋势的重要材料

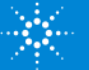

# 硬件设置和自动调谐的参数的关系

- 在启动时优化的硬件设置在数据采集时也会使用
- 使用预设方法时,自动调谐的调谐参数也包含在预设方法中,优化后的调谐
   参数将被保存至批处理中
- 启动时的标准透镜的调谐参数不用于自动调谐

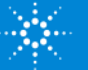

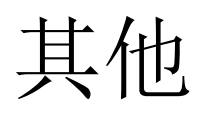

- 调谐报告的生成方法
- 在批处理采过程中执行调谐
- 设置执行调谐时的样品瓶

关于自定义调谐和其他调谐的详细内容,请参阅"2.1 自定义调谐和其他调谐"视频

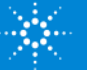

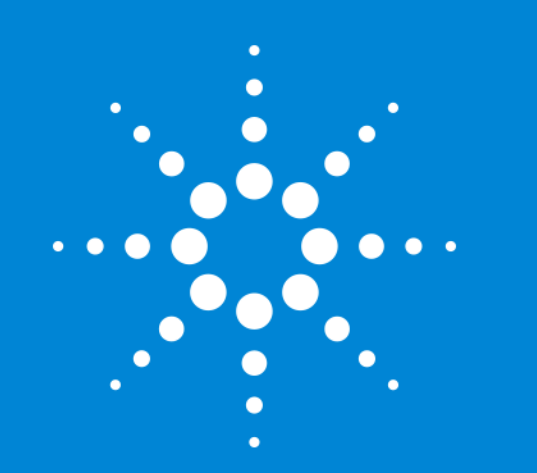

### 1.10 分析批处理

#### 标准操作说明时间: 0:05:00 视频估算时间: 0:02:30 <u>播放视频</u>

## 执行批处理

- [方法验证]
- [保存批处理]
- [添加至队列中]
- 状态栏

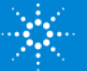

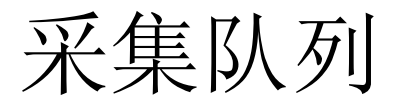

| <u>@</u>   |           | 77.14  | 1075                                                                                                    |              | [演示                | 奠式] 联机 ICP-MS MassHu | inter - 7900FQ-10_Jan_20 | 21-10_30_30.b    |                              | ? – 🗗 🗙                                               |
|------------|-----------|--------|----------------------------------------------------------------------------------------------------|--------------|--------------------|----------------------|--------------------------|------------------|------------------------------|-------------------------------------------------------|
|            |           |        |                                                                                                    |              |                    | ····- <u></u>        |                          | 1                |                              |                                                       |
| )<br>(四)   |           |        |                                                                                                    |              |                    | 法加利限利 実務法価           |                          |                  |                              |                                                       |
| 3,77.97    | V V       |        |                                                                                                    | が注 11/1      | ×                  |                      |                          |                  |                              |                                                       |
|            | 相处理       | 启动     | 「「「「「」」」で「「」」で「「」」で「「」」で「「」」で「「」」では、「」」では、「」」、」、「」」では、「」」では、「」」、」、」、」、」、「」」、」、「」」、、」、」、」、、」、、」、、、、、、 |              | 批处理                |                      | 米集队列                     | 1                |                              |                                                       |
| ×          | 山力・ナルバニ   | * # X  |                                                                                                    | 心理结束时暂停 🛃結   | 束时关闭等离子体 🖪 結束      | 时检查性能报告 🎦数据文件名称      | 相同则覆盖 💩手动采集开始打           | 开/关闭(M) 结束时的标    | ¥品瓶号: 初始位 ▼                  | * # ×                                                 |
|            | 「「「「「」」」  |        | 任务名称                                                                                                    | 状态           | 开始时间               | 结束时间 开始行             | 当前行                      | 结束行              | 错误信息                         |                                                       |
|            |           |        | 1 🕞 🛗 7900FQ-10_Jan_2021-10                                                                                                    | 30_30 🖑 正在进  | 宁中 2021/1/10 10:31 | Unknown Sample       | s: 1 Unknown Samples: 1  | Unknown Samples: | 17                           |                                                       |
|            | 「日本」      |        |                                                                                                    |              |                    |                      |                          |                  |                              |                                                       |
|            | 用户调谐配置    |        |                                                                                                    |              |                    |                      |                          |                  |                              |                                                       |
|            | ▲ 采集      |        |                                                                                                    |              |                    |                      |                          |                  |                              |                                                       |
|            | 设置        |        |                                                                                                    |              |                    |                      |                          |                  |                              |                                                       |
|            | 调谐模式      |        |                                                                                                    |              |                    |                      |                          |                  |                              |                                                       |
|            | 元素选择      |        |                                                                                                    |              |                    |                      |                          |                  |                              |                                                       |
|            | 样品引入      |        |                                                                                                    |              |                    |                      |                          |                  |                              |                                                       |
|            | 监测        |        |                                                                                                    |              |                    |                      |                          |                  |                              |                                                       |
|            | <u> </u>  |        |                                                                                                    |              |                    |                      |                          |                  |                              |                                                       |
|            | ▲ 序列      |        |                                                                                                    |              |                    |                      |                          |                  |                              |                                                       |
| :<br>q     | 样品列表      |        | 样品列表                                                                                                    |              |                    |                      | • #×                     | 实时显示 - 7         | 900FQ-10 Jan 2021-10 30 30.k | • + ×                                                 |
| F          | ▲ 队列      |        |                                                                                                    |              |                    |                      |                          |                  | 亭止(P) 🕨 跳过蠕动泵稳定时间 🔤制表(T)     |                                                       |
| l <u>S</u> | 采集队列      |        | 样品列表 批处理日志                                                                                                    |              |                    |                      |                          |                  |                              |                                                       |
| 8          | ▲ 结果      |        | - 米栗顺序                                                                                                    | î l          | nknown Samples     |                      |                          | ***              |                              |                                                       |
| 0.b        | 联机数据分析    |        | 1 Unknown Samples                                                                                                    |              | 跳过 样品类型            | 样品名称                 | 注释                       |                  |                              |                                                       |
| м<br>о     |           |        |                                                                                                    | 1 →          | 📄 🧬 Sample         | Blank                | 1101                     | ×10 4            |                              |                                                       |
| 03         |           |        |                                                                                                    | 2            | CalBlk             | Std 1                | 1102                     | 0.8-             | 配置采集状态栏                      | ? ×                                                   |
| 1          |           |        |                                                                                                    | 4            | CalStd             | Std 2                | 1103                     | 0.6-             | ☑ 调谐模式名称                     |                                                       |
| 502        |           |        | - 周期決                                                                                                    | 5            | CalStd             | Std 4                | 1105                     | N 0.5-           | ☑ 当前重复次数/总重复次 □ 已用时间/当前样品采集  | 2011日1日1日1日1日1日1日1日1日1日1日1日1日1日1日1日1日1日1              |
| an         |           |        | 块名称 周期 单位 重                                                                                                    | 置依 6         | CalStd             | Std 5                | 1106                     | 0.4              | ☑ 已用时间/采集总时间                 |                                                       |
|            |           |        | 1 Check 5 样品 C                                                                                                    | QC1 7        | Sample             | Blank                | 1201                     | 0.2-             | □ 剩余时间                       |                                                       |
| à          |           |        |                                                                                                    | 8            | Sample             | Sample 1             | 1301                     | 0.1-             |                              |                                                       |
| <b>DOF</b> |           |        | - 可用块列表                                                                                                    | 9            | Sample             | Sample 2             | 1302                     | 0-               | 10 20 30 40 5                | 190 200 210 220 230 240 250                           |
| 79         |           |        |                                                                                                    | * *          | Sample             | Sample 3             | 1303 -                   |                  |                              | 确定 取消                                                 |
| 分析         |           |        |                                                                                                    |              |                    |                      |                          |                  | 调谐模式名称: He 重复次数: 1 / 3 已用时间  | (总时间): 36 / 1668 秒 12021/1/10 10:30:06 3004, 检测到电源重启。 |
| -          | ₽ 在这里输入你要 | 要搜索的内容 | <b>@</b> 🗖                                                                                                    | = <i>ø</i> 4 |                    | 2 a                  |                          |                  |                              | ヘ 豆 切 英 💭                                             |

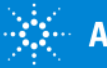

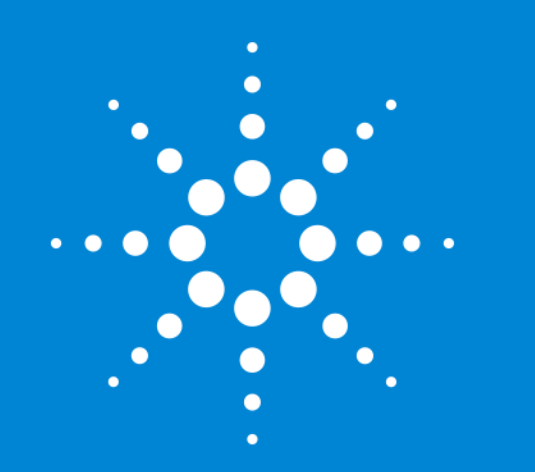

### 1.11 在队列中编辑批 处理

标准操作说明时间: 0:05:00 视频估算时间: 0:04:00 <u>播放视频</u>

队列

- 功能区 > [开始] 选项卡 > [批处理] 组 > [添加至队列中]
- [退出预热]
- [最后关闭等离子体]
- [结束时的样品瓶号]

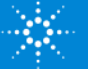

# 采集过程中添加或删除样品的方法

- 在采集队列的 [样品列表] 窗格中选择第一个空白行
- 点击 [开始编辑模式]
- 添加或删除样品
- 点击 [结束编辑模式]

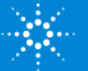

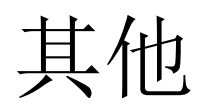

- 再次采集最近一次采集过的批处理的方法
- 编辑所采集的批处理后再次进行采集的方法

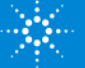

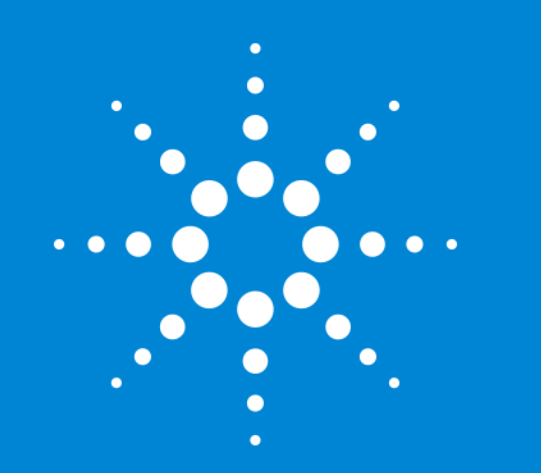

### 1.12 数据分析的概要

标准操作说明时间: 0:15:00 视频估算时间: 0:12:00 <u>播放视频</u>

## 批处理概览

| 2                                     | #                   | あ 加                            |                        | 据告       |              | ТВ             |                    | 联机 IC            | P-MS 数据                                                                                                    | 居分析 - 790                             | 0_FQ_QS            | Scan_Demo      | .b - 7900 <sub>.</sub> | _FQ_QSSca  | n_Demo                  |                |          |                            |                         |                               |        |            |                         | ? —                  | e ×       |
|---------------------------------------|---------------------|--------------------------------|------------------------|----------|--------------|----------------|--------------------|------------------|----------------------------------------------------------------------------------------------------|---------------------------------------|--------------------|----------------|------------------------|------------|-------------------------|----------------|----------|----------------------------|-------------------------|-------------------------------|--------|------------|-------------------------|----------------------|-----------|
|                                       | "<br>鄂导入#5          |                                | -≡ τ <del>…</del> τ    | -  <br>- |              |                | f∏+ ŞΩ             | 数据分析方法           |                                                                                                    |                                       |                    |                |                        |            |                         |                |          |                            |                         |                               |        |            |                         |                      |           |
|                                       |                     |                                |                        |          |              | ⊥ ∠<br>≇ ≖⊭≠≠₽ | +                  |                  |                                                                                                    |                                       |                    |                |                        |            |                         |                |          |                            |                         |                               |        |            |                         |                      |           |
| • • •                                 |                     |                                |                        |          | 編祖<br>V      | ≝ T£NDAE:      | EL,                |                  |                                                                                                    |                                       |                    |                |                        |            |                         |                |          |                            |                         |                               |        |            |                         |                      |           |
| 批处理                                   |                     | 批处                             | 理选项                    |          |              | 方法             |                    |                  |                                                                                                    |                                       |                    |                |                        |            |                         |                |          |                            |                         |                               |        |            |                         |                      |           |
| 批处理表:全知                               | È量                  |                                | -                      |          |              |                |                    |                  |                                                                                                    |                                       |                    |                |                        |            |                         |                |          |                            |                         |                               |        |            |                         |                      | * # ×     |
| .:                                    | 塑: <全部<br>FFR F5R F | > ▼ 待测元:<br>7 東雲 ※ 今中夏亥群(      | 斎:《 9 Be [N<br>店,区 ■ 区 | No Gas ] |              | • > 内标: 6      | Li [No Gas]        |                  | 调谐横                                                                                                    | 式: <全部>                               | •                  |                |                        |            |                         |                |          |                            |                         |                               |        |            |                         |                      |           |
|                                       | EK3 ED3 E           | 19 里旦 :::主企里高针1                |                        |          |              |                |                    |                  |                                                                                                    |                                       |                    |                |                        |            |                         |                |          |                            |                         |                               |        |            |                         |                      |           |
| SEALINE (VARI)-I'M                    |                     | 样品                             |                        |          |              | 9 Be [N        | lo Gas ]           | 23 Na [          | [He]                                                                                                    | 24 Mg                                 | He]                | 27 Al [        | He]                    | 39 K [     | He ]                    | 44 Ca (        | He]      | 51 V [                     | He]                     | 52 Cr                         | [He]   | 55 Mn      | [He]                    | 56 Fe [              | He] 🔺     |
| ♥ 拒绝 数                                | 掘文件                 | 采集日期时间                         | ▲ 类型                   | 级别       | 样品名称         | 浓度 [ppb]       | 浓度 RSD             | 浓度 [ppb]         | 浓度 RSD                                                                                                    | 浓度 [ppb]                              | 浓度 RSD             | 浓度 [ppb]       | 浓度 RSD                 | 浓度 [ppb]   | 浓度 RSD                  | 浓度 [ppb]       | 浓度 RSD 》 | 衣度 [ppb]                   | 浓度 RSD                  | 浓度 [ppb]                      | 浓度 RSD | 浓度 [ppb]   | 浓度 RSD                  | 农度 [ppb]             | 浓度 RS     |
| 1 00                                  | 1SMPL.d             | 2013/12/15 0:03:54             | Sample                 |          | Blank        |                |                    |                  |                                                                                                    |                                       |                    |                |                        |            |                         |                |          |                            |                         |                               |        |            |                         |                      |           |
| 2 002                                 | 2CALB.d             | 2013/12/15 0:05:23             | CalBlk                 | 1        | Std 1        | 0.000          | 不适用                | 0.000            | 不适用                                                                                                    | 0.000                                 | 不适用                | 0.000          | 不适用                    | 0.000      | 不适用                     | 0.000          | 不适用      | 0.000                      | 不适用                     | 0.000                         | 不适用    | 0.000      | 不适用                     | 0.000                | 不适        |
| 3 ▶ □ 003                             | 3CALS.d             | 2013/12/15 0:06:52             | CalStd                 | 2        | Std 2        | 0.883          | 7.1                | 89.118           | 49.8                                                                                                    | 105.323                               | 3.7                | -2.809         | 不适用                    | 93.293     | 21.0                    | 111.862        | 24.2     | 1.009                      | 3.7                     | 1.032                         | 16.9   | 1.013      | 8.7                     | 103.973              | 2.        |
| 4 🌪 🗌 004                             | 4CALS.d             | 2013/12/15 0:08:22             | CalStd                 | 3        | Std 3        | 9.865          | 3.9                | 1058.141         | 15.2                                                                                                    | 1034.954                              | 7.4                | 9.522          | 32.4                   | 1027.975   | 9.6                     | 1046.086       | 1.7      | 10.209                     | 3.4                     | 10.264                        | 2.7    | 10.274     | 8.1                     | 1066.056             | 2.        |
| 5 009                                 | 5CALS.d             | 2013/12/15 0:09:52             | CalStd                 | 4        | Std 4        | 48.462         | 2.7                | 5061.453         | 1.4                                                                                                    | 5090.874                              | 1.2                | 48.748         | 5.1                    | 5022.238   | 2.6                     | 4990.270       | 3.4      | 50.222                     | 3.0                     | 50.705                        | 2.8    | 51.170     | 2.5                     | 5139.678             | 3.        |
| ° ♥ □ 000                             | 6CALS.d             | 2013/12/15 0:11:21             | CalStd                 | 5        | Std 5        | 100.784        | 1.8                | 9963.568         | 1.7                                                                                                    | 9951.014                              | 1.3                | 100.712        | 3.6                    | 9986.151   | 3.1                     | 10000.138      | 3.0      | 99.868                     | 3.2                     | 99.621                        | 2.8    | 99.387     | 3.4                     | 9923.516             | 5.        |
|                                       | 7SMPL.d             | 2013/12/15 0:12:48             | Sample                 |          | Blank        | 0.010          | 69.1               | 3.765            | 300.7                                                                                                    | -0.270                                | 不适用<br>4.0         | -2.093         | 小造用                    | 3.150      | 434.6                   | 19.107         | 9.4      | 0.016                      | 84.1                    | 0.075                         | 139.1  | 0.011      | 418.4                   | 0.502                | 73.       |
| 9 7 000                               | BSMPL.d             | 2013/12/15 0:14:18             | Sample                 |          | Sample 1     | 0.000          | 138069.9           | 855.929          | 12.0                                                                                                    | 1343.817                              | 4.8                | 5130.114       | 4.1                    | 2898.635   | 3.7                     | 5//2./3/       | 2.4      | 5.034                      | 5.2                     | 5989.423                      | 4.2    | 161.134    | 2.8                     | 24065.207            | 5.        |
|                                       | OSMPL.d             | 2013/12/15 0:15:40             | Sample                 |          | Sample 2     | 0.005          | 14.1               | /00./2/          | 5.3                                                                                                    | 2021 145                              | 5.3                | 14701 543      | 2.5                    | 2030 600   | 5.5                     | 1511 063       | 2.7      | 19.292                     | 2.0                     | 15 827                        | 1.5    | 77 477     | 2.2                     | 6838 285             | 2 *       |
|                                       | USIVIT E.G          | 2010/12/10 011111              | Sumple                 |          | Sumple S     | 0.417          | 1.4.1              | 4000.000         | 5.5                                                                                                    | 2021.145                              | 5.5                | 14/01.545      | 4.0                    | 2555.055   | 5.5                     | 1511.505       | 2.1      | 13.440                     | 5.0                     | 15.027                        |        |            | 2.4                     | 0050.205             | F.        |
| 内标稳定性趋势                               | 势图                  |                                |                        |          |              |                | -                  | + ×              | 校正曲編                                                                                                    | 戋- 第1]                                | 页/ (共              | 4页)            |                        |            |                         |                |          |                            |                         |                               |        |            |                         |                      | • +×      |
| <u>∧</u> <                            | 2 1/2 1/4           | ₽ ↔ ‡                          |                        |          |              |                |                    |                  | <b>^ ~</b> <                                                                                                    | 、 > 🔣 🗉                               | 2                  | ₽ ↔ \$         |                        |            |                         |                |          |                            |                         |                               |        |            |                         |                      |           |
|                                       |                     |                                |                        |          |              |                |                    |                  | 曲线拟合: 🕯                                                                                                    | え性 <u>√</u> 原点                        | 1: 空白补偿            | - 权重: <        | 无> -                   | 内标: 6      | Ŧ                       |                |          |                            |                         |                               | 10     |            |                         |                      |           |
|                                       |                     |                                |                        |          |              |                |                    | 9                | 80 [ No /                                                                                                    | Gas ] ISTD :<br>= 0.0060 * x          | + 3.5518           | Gas ]<br>E-005 | 23 Na [<br>x10 2       | He] ISTD   | *45 Sc [H<br>* x + 7.26 | e]<br>581      | - 24 Mg  | [He] IST<br>  1   y = 0.00 | D:45 Sc<br>30 * x + (   | [He]<br>0.0076                | 27     | x10 -1 y = | STD :45 S<br>8.5588E-00 | :[He]<br>!*x + 0.008 | 34        |
| 150                                   |                     |                                |                        |          |              |                | 6 Li ( N           | o Gas ] 🕌        | F F                                                                                                    | t= 0.9998<br>⇔ज्ञाह्य = <b>अक्व</b> ा | 19 pph             |                | 꾟                      | R = 1.000  | 0                       |                | 格        | R = 0.9<br>≵⇔30188 :       | 999                     | nh                            | 将      | R =        | 0.9994                  | anh                  |           |
|                                       |                     |                                |                        |          |              |                | 7 Li [ N           | o Gas ]          | - 12000 - 000 / 2500 - 1186 onb 0 - 2543 onb 0 - 2543 onb |                                       |                    |                |                        |            |                         |                |          |                            | 100.0                   |                               |        |            |                         |                      |           |
| 篇 100                                 |                     |                                |                        |          | -            |                | 45 Sc [<br>45 Sc [ | No Gas<br>He]    |                                                                                                    | 50.0<br>浓                             | 100<br>度 (ppb)     | 0              |                        |            | 、<br>浓度 (ppb            | )<br>)         |          |                            | 浓度 (                    | opb)                          |        |            | 50.0                    | (ppb)                |           |
| · · · · · · · · · · · · · · · · · · · |                     |                                |                        |          |              |                | 72 Ge              | [He] 39          | 9 K [He]                                                                                                    | ] ISTD :45 S                          | c [He]<br>+ 0.9294 |                | 44 Ca [                | He] ISTD : | 45 Sc [He               | •]<br>+ 0.0051 | 51 V     | [He] ISTD<br>-1 v = 0.00   | :115 in  <br>63 * x + 1 | [ <b>He ]</b><br>7.8106E-004- | 52     | Cr[He]     | STD :115                | n [He]<br>+ 0.0147   |           |
| ∯-<br>                                |                     |                                |                        |          |              |                | 103 Rh             | [He] 槲<br>[He] 主 | F                                                                                                    | R = 1.0000                            |                    |                | 썄                      | R = 1.000  | 0                       |                | 将<br>(1) | R = 1.0                    | 000                     |                               | 光      | R =        | 1.0000                  | anh                  |           |
|                                       |                     |                                |                        |          |              |                | 159 Tb             | [He]             | 0                                                                                                    | 206 5 n                               | nh                 |                | 0                      | POP - 45   | 27 ppb                  |                | -        | 0 201 - 0                  | 12/10 nnh               | ppb                           | _      | 0          | - 1 0/1 pr              | h too o              |           |
| K. 0-                                 |                     |                                |                        |          |              |                | 175 Lu             | [He]             |                                                                                                    | 浓                                     | 1000<br>度 (ppb)    | 0              |                        |            | i<br>浓度 (ppb            | 0000<br>)      |          |                            | 50.0<br>浓度 (j           | 100.0<br>opb)                 |        |            | 50.0 浓度                 | 100.0<br>[ (ppb)     |           |
| Std 1                                 | Std 3               | Samp<br>Samp<br>Blank<br>Std 5 | Samp CC                | Samp     | Samp<br>Samp | Samp           | ,<br>,             | 5                | 55 Mn [He] ISTD :115 In [He]                                                                                                    |                                       |                    |                |                        | He] ISTD:  | 115 In [H               | le]<br> 43     | - 59 Co  | [He] IST                   | D:115 In<br>33 * x + 3  | [He]<br>3.3955E-004-          | 60     | Ni [He]    | ISTD :115               | n [He]<br>+ 0.0012   |           |
|                                       |                     |                                |                        |          |              |                | F                  | R = 0.9999       |                                                                                                    |                                       | <b>ઝ</b>           | R = 0.999      | 8                      | -          | 格                       | R = 1.0        | 000      |                            | 光樹                      | R =                           | 1.0000 |            |                         |                      |           |
|                                       |                     |                                |                        |          |              |                |                    | 0 2              | 2 0 62 0 62 0 62 0 62 0 62 0 62 0 62 0                                                                                                    | nnh                                   |                    | 0              | 1200 - 21              | #41 ppb    |                         | -              | 0-207-0  | 02558 nn                   | pp<br>k                 | _ [                           | 0      | - 0 3210 - | ppp<br>nh               |                      |           |
|                                       |                     |                                |                        |          |              |                |                    |                  |                                                                                                    | 50.0<br>浓                             | 100<br>度 (ppb)     | 0              |                        |            | 1<br>浓度 (ppb            | 0000<br>)      |          |                            | 50.0<br>浓度 (j           | 100.0<br>opb)                 |        |            | 50.0<br>浓度              | 100.0<br>(ppb)       |           |
| 联机                                    |                     |                                |                        |          |              |                |                    |                  |                                                                                                    |                                       |                    |                |                        |            |                         |                |          |                            |                         |                               | Std    | 2 9        | Be [No Ga               | s] 19 个样品            | 音(共 19 个) |
|                                       | 輸入你要打               | 夏索的内容                          |                        | 0        | <b>i</b>     | ø              |                    |                  | <u>A.</u>                                                                                                    |                                       |                    |                |                        |            |                         |                |          |                            |                         |                               |        |            |                         | ^ ঢ় ☞               | 中 ঢ়      |

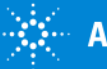

## 批处理概览

- [更新批处理]
- [指定处理顺序]
- [浓度] 和 [计数] 模式
- •显示重复数据 [详细]
- •[用户列设置]
- [数字配置]
- [全定量离群值]

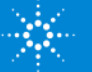

质谱图窗格

- ISTD 稳定性趋势图
- QC 样品稳定性趋势图
- 质谱图/色谱图
- 更改刻度 右键点击鼠标并拖动
- 切换轴 左键点击鼠标并拖动
- 扩大显示选择范围 右键点击鼠标并拖动

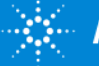

校正曲线窗格

- •1 条校正曲线
- •12 条校正曲线
- [下一个元素] 和 [上一个元素]

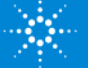

# 编辑分析方法

| <u>P</u>                                          |                                         | 联机 ICP-        | MS 数据分析 - (方法编辑器) - 7900_FQ_QSScan_D | )emo  | ? – 🗗 🗙         |
|---------------------------------------------------|-----------------------------------------|----------------|--------------------------------------|-------|-----------------|
| 文件 开始 视图                                          | おおお おお おお おお おお おお おお おお おお おお おお おお おお | 具              |                                      |       |                 |
|                                                   | 7   🖉 🖽 -                               | │ □ 导入数据分析方法   |                                      |       |                 |
| 打开 保存 更新批处理 处理顺序 清除                               | 清果 编辑 新建 干挂                             | <br>防程式        |                                      |       |                 |
| 北处理 北处理 北 と で ・ ・ ・ ・ ・ ・ ・ ・ ・ ・ ・ ・ ・ ・ ・ ・ ・ ・ |                                         | 方法             |                                      |       |                 |
| 方法开发任务 → # ×                                      | 方法表: 数据分析方法                             | ż              |                                      |       | * #×            |
| ▲ 设置基本信息                                          | 数据分析方法任务: 🔨 🗸                           |                |                                      |       |                 |
| 数据分析方法                                            | -                                       | 数据分析方法         | 样品模板                                 | 批处理模板 |                 |
|                                                   | 全定量分析                                   | <b>v</b>       |                                      |       |                 |
|                                                   | 智能序列                                    |                |                                      |       |                 |
| 待测元素列表                                            | 半定量分析                                   | <b>v</b>       |                                      |       |                 |
| ▲ 设置分析参数                                          | 同位素比分析                                  |                |                                      |       |                 |
| 校正                                                | 同位素稀释分析                                 |                |                                      |       |                 |
| 半定量                                               | 分析模式                                    | 「「「」「「」」「」」    |                                      |       |                 |
| ▲ 高级信息                                            | 背景扣除(如存在)                               | 对内标以外的数据扣除计数背景 |                                      |       |                 |
| QC 设置                                             | 干扰校正                                    | 采集已定义          |                                      |       |                 |
| 数据处理列表                                            |                                         |                |                                      |       |                 |
| ▲ 验证/返回                                           |                                         |                |                                      |       |                 |
| ☆正(V)                                             |                                         |                |                                      |       |                 |
| 返回到批处理概告(R)                                       |                                         |                |                                      |       |                 |
|                                                   |                                         |                |                                      |       |                 |
|                                                   |                                         |                |                                      |       |                 |
|                                                   |                                         |                |                                      |       |                 |
|                                                   |                                         |                |                                      |       |                 |
|                                                   |                                         |                |                                      |       |                 |
|                                                   |                                         |                |                                      |       |                 |
|                                                   |                                         |                |                                      |       |                 |
|                                                   |                                         |                |                                      |       |                 |
|                                                   |                                         |                |                                      |       |                 |
|                                                   |                                         |                |                                      |       |                 |
|                                                   |                                         |                |                                      |       |                 |
|                                                   |                                         |                |                                      |       |                 |
|                                                   |                                         |                |                                      |       |                 |
|                                                   |                                         |                |                                      |       |                 |
|                                                   |                                         |                |                                      |       |                 |
| 联机                                                |                                         |                |                                      |       | 29 待测元素 - 11 内标 |
| ₽ 在这里输入你要搜索的内容                                    | 💽 🖬 💷 🍕                                 | i 🧳 🖪 🧕        |                                      |       | ~ 町 如中 💭        |

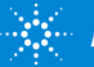

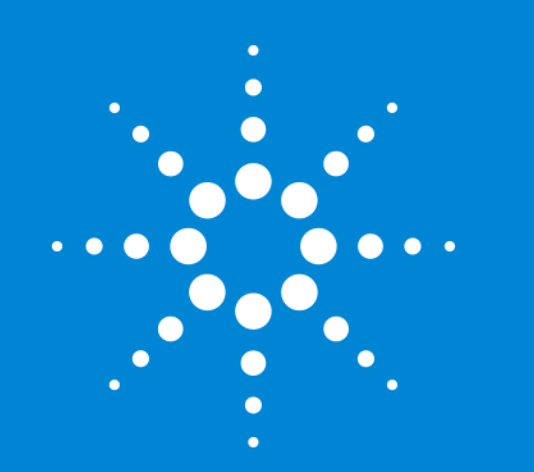

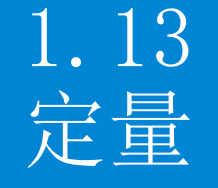

#### 标准操作说明时间: 0:15:00 视频估算时间: 0:11:00 <u>播放视频</u>

## 批处理概览

| 2                                      |                   |           | T#4                  | भाष्य         |        | 124      | E            | 丁目                                |                         | 联机 IC            | P-MS 数             | 居分析 - 790                                                                                                    | 0_FQ_QS         | Scan_Demo | .b - 7900        | _FQ_QSSca                              | n_Demo          |            |          |                            |                                             |                        |          |                        |                      | ? —              | - # ×      |
|----------------------------------------|-------------------|-----------|----------------------|---------------|--------|----------|--------------|-----------------------------------|-------------------------|------------------|--------------------|----------------------------------------------------------------------------------------------------|-----------------|-----------|------------------|----------------------------------------|-----------------|------------|----------|----------------------------|---------------------------------------------|------------------------|----------|------------------------|----------------------|------------------|------------|
|                                        | Ē                 |           |                      |               | TT     |          |              |                                   | f∏- ŞA                  | 数据分析方法           |                    |                                                                                                    |                 |           |                  |                                        |                 |            |          |                            |                                             |                        |          |                        |                      |                  |            |
| ±1#                                    |                   | - <u></u> |                      |               | - Ш    | e        |              | └┘ <u>╱</u><br>津 <del>ᆍᡁ┎</del> ᇋ |                         |                  |                    |                                                                                                    |                 |           |                  |                                        |                 |            |          |                            |                                             |                        |          |                        |                      |                  |            |
| ¥                                      | *                 | _         | £%/1000±             | ¥             | v      |          | аны ол.<br>\ | /<br>/                            |                         |                  |                    |                                                                                                    |                 |           |                  |                                        |                 |            |          |                            |                                             |                        |          |                        |                      |                  |            |
| HL-6LTER                               | 批                 | 迎         | 1 1                  | 批处理选          | 项      |          |              | 方法                                |                         |                  |                    |                                                                                                    |                 |           |                  |                                        |                 |            |          |                            |                                             |                        |          |                        |                      |                  |            |
| 北火上埋                                   | 表:白               |           |                      | 向二主.          |        | lo Car 1 |              | - <b>\</b> m=. (                  | Li [No Coc]             |                  | (E):50+=           | +. ~~ == ~                                                                                                    |                 |           |                  |                                        |                 |            |          |                            |                                             |                        |          |                        |                      |                  | * #×       |
|                                        | ✔ (##©<br>16+数 [5 |           | 2 重晋 ::全定量:          | 则元素:<br>奮群值:「 | 고르그    | io Gas J |              | • • • • • • • •                   |                         |                  | /司[215             | EC YEAR                                                                                                    | •               |           |                  |                                        |                 |            |          |                            |                                             |                        |          |                        |                      |                  |            |
| 全定量快                                   | 唐扫描               | 0.040.040 |                      |               |        |          |              |                                   |                         |                  |                    |                                                                                                    |                 |           |                  |                                        |                 |            |          |                            |                                             |                        |          |                        |                      |                  |            |
|                                        |                   |           | 样品                   | 1             |        |          |              | 9 Be [N                           | lo Gas ]                | 23 Na [          | He]                | 24 Mg                                                                                                    | He ]            | 27 Al [   | He ]             | 39 K (                                 | He ]            | 44 Ca      | [He]     | 51 V [                     | He]                                         | 52 Cr                  | [He]     | 55 Mn                  | [He]                 | 56 Fe (          | [He] 🔺     |
| ٣                                      | 拒绝                | 数据文件      | 采集日期时间               | *             | 类型     | 级别       | 样品名称         | 浓度 [ppb]                          | 浓度 RSD                  | 浓度 [ppb]         | 浓度 RSD             | 浓度 [ppb]                                                                                                    | 浓度 RSD          | 浓度 [ppb]  | 浓度 RSD           | 浓度 [ppb]                               | 浓度 RSD          | 浓度 [ppb]   | 浓度 RSD   | 浓度 [ppb]                   | 浓度 RSD                                      | 浓度 [ppb]               | 浓度 RSD   | 浓度 [ppb]               | 浓度 RSD               | 浓度 [ppb]         | 浓度 RS      |
| 1                                      |                   | 001SMPL.d | 2013/12/15 0:03:5    | 54            | Sample |          | Blank        |                                   |                         |                  |                    |                                                                                                    |                 |           |                  |                                        |                 |            |          |                            |                                             |                        |          |                        |                      |                  |            |
| 2                                      |                   | 002CALB.d | 2013/12/15 0:05:2    | 23            | CalBlk | 1        | Std 1        | 0.000                             | 不适用                     | 0.000            | 不适用                | 0.000                                                                                                    | 不适用             | 0.000     | 不适用              | 0.000                                  | 不适用             | 0.000      | 不适用      | 0.000                      | 不适用                                         | 0.000                  | 不适用      | 0.000                  | 不适用                  | 0.000            | 不适用        |
| 3 <b>)</b>                             |                   | 003CALS.d | 2013/12/15 0:06:5    | 52            | CalStd | 2        | Std 2        | 0.883                             | 7.1                     | 89.118           | 49.8               | 105.323                                                                                                    | 3.7             | -2.809    | 不适用              | 93.293                                 | 21.0            | 111.862    | 24.2     | 1.009                      | 3.7                                         | 1.032                  | 16.9     | 1.013                  | 8.7                  | 103.973          | 2.         |
| 5                                      |                   | DOSCALS d | 2013/12/15 0:08:2    | 52            | CalStd | 3        | Std 3        | 9.805                             | 3.9                     | 5061.452         | 1.4                | 1034.954                                                                                                    | 1.4             | 9.522     | 32.4             | 1027.975                               | 9.6             | 1046.086   | 2.4      | 10.209                     | 3.4                                         | 50 705                 | 2.7      | 51 170                 | 8.1                  | 5120.679         | 2.         |
| 6 🛩                                    |                   | 006CALS.d | 2013/12/15 0:11:2    | 21            | CalStd | - 4      | Std 5        | 100,784                           | 1.8                     | 9963,568         | 1.7                | 9951.014                                                                                                    | 1.3             | 100.712   | 3,6              | 9986,151                               | 3,1             | 10000,138  | 3,0      | 99,868                     | 3,2                                         | 99,621                 | 2.8      | 99,387                 | 3,4                  | 9923,516         | 5.         |
| 7                                      |                   | 007SMPL.d | 2013/12/15 0:12:4    | 48            | Sample |          | Blank        | 0.010                             | 69.1                    | 3.765            | 300.7              | -0.270                                                                                                    | 不适用             | -2.093    | 不适用              | 3.150                                  | 434.6           | 19.107     | 9.4      | 0.016                      | 84.1                                        | 0.075                  | 139.1    | 0.011                  | 418.4                | 0.502            | 73.        |
| 8 👻                                    |                   | 008SMPL.d | 2013/12/15 0:14:1    | 18            | Sample |          | Sample 1     | 0.000                             | 138069.9                | 855.929          | 12.0               | 1343.817                                                                                                    | 4.8             | 5130.114  | 4.1              | 2898.635                               | 3.7             | 5772.737   | 2.4      | 5.034                      | 5.2                                         | 5989.423               | 4.2      | 161.134                | 2.8                  | 24065.207        | 5.         |
| 9 🥐                                    |                   | 009SMPL.d | 2013/12/15 0:15:4    | 46            | Sample |          | Sample 2     | 0.005                             | 109.1                   | 786.727          | 6.9                | 2316.008                                                                                                    | 2.7             | 12388.136 | 2.5              | 3887.938                               | 3.3             | 5645.636   | 4.0      | 19.292                     | 2.8                                         | 297.046                | 1.5      | 115.889                | 2.2                  | 7979.442         | 1.         |
| 10 👻                                   |                   | 010SMPL.d | 2013/12/15 0:17:1    | 14            | Sample |          | Sample 3     | 0.417                             | 14.1                    | 4008.006         | 5.3                | 2021.145                                                                                                    | 5.3             | 14701.543 | 4.0              | 2939.699                               | 5.5             | 1511.963   | 2.7      | 19.440                     | 3.6                                         | 15.827                 | 1.9      | 77.477                 | 2.4                  | 6838.285         | 2. *       |
|                                        |                   | a th real |                      |               |        |          |              |                                   |                         |                  | ᅶᆍᄴᄵ               | J⊢ <i>h</i> /+ 1                                                                                                    | <i>τι</i> (#    |           |                  |                                        |                 |            |          |                            |                                             |                        |          |                        |                      |                  |            |
| 内尓禄                                    | た1生ば<br>くういろ      |           |                      |               |        |          |              |                                   | *                       | <b>#</b> × ∷     | ∕父正⊞≋              | 戈-第Ⅰ                                                                                                    | 贝/(共            | 4页)       |                  |                                        |                 |            |          |                            |                                             |                        |          |                        |                      |                  | • # ×      |
|                                        |                   |           |                      |               |        |          |              |                                   |                         |                  | 曲线拟合:              | 3性 - 原点                                                                                                    | · 空白补偿          | - 权重: <   | 无> -             | 内标: 6                                  | Ŧ               |            |          |                            |                                             |                        |          |                        |                      |                  |            |
|                                        |                   |           |                      |               |        |          |              |                                   |                         | 9                | Be [No             | Gas ] ISTD :                                                                                                    | 5 Li [ No       | Gas ]     | 23 Na [          | [He] ISTD                              | :45 Sc [H       | e ]        | 24 M     | g [He] IST                 | D :45 Sc                                    | [ He ]                 | 27       | Al [He]                | ISTD :45 S           | c [He]           |            |
|                                        |                   |           |                      |               |        |          |              |                                   |                         | Į.               | x10 -1 )           | / = 0.0060 * x<br>R = 0.9998                                                                                                    | + 3.5518        | E-005     | ×10 <sup>2</sup> | 2 y = 0.0061<br>R = 1.000              | * x + 7.26      |            | 「 w ×1   | 0 1 y = 0.00<br>R = 0.9    | )30 * x + (<br>1999                         | 0.0076                 |          | x10 -1 y =<br>R =      | 8.5588E-00<br>0.9994 | 4 * x + 0.008    | 84         |
| 150<br>1150                            |                   |           |                      |               |        |          |              |                                   | 7 Li [ N                | oGas] ±<br>oGas] |                    | 检测度 = 40179 ppb     出     检测度 = 4034 ppb     出     检测度 = 40027 ppb     出     检测度 = 40027 ppb     出     检测度 = 40027 ppb     出     检测度 = 40027 ppb     出     位测度 = 40027 ppb     出     位置 = 40027 ppb     出     位置 = 40027 ppb     出     位置 = 40027 ppb     出     位置 = 40027 ppb     出     位置 = 40027 ppb     出     位置 = 40027 ppb     出     位置 = 40027 ppb     出     位置 = 40027 ppb     出     位置 = 40027 ppb     出 |                 |           |                  |                                        |                 |            |          | 順_=-1 <b>1</b> .04         | ppb                                         |                        |          |                        |                      |                  |            |
| 「「「」」の「「」」の「「」」の「「」」の「」」の「「」」の「「」」の「「」 |                   |           |                      |               |        |          |              |                                   | 45 Sc [                 | No Gas           |                    | 50.0<br>浓                                                                                                    | 100<br>度 (ppb)  | .0        |                  |                                        | 1<br>浓度 (ppb    | 0000       |          |                            | 浓度 ()                                       | 10000<br>ppb)          |          |                        | 50.0<br>浓烟           | 100.0<br>≋ (ppb) |            |
| 體 100                                  |                   |           |                      |               | I      |          |              |                                   | 72 Ge                   | He] 39           | 9 K [He            | ISTD :45 S                                                                                                    | c [He]          | ~         | 44 Ca [          | He] ISTD :                             | 45 Sc [ H       | •]         | 51 V     | [He] ISTD                  | D :115 In [He] 52 Cr [He] ISTD :115 In [He] |                        |          |                        |                      |                  |            |
| <b>幣</b>                               |                   |           |                      |               |        |          |              |                                   | 103 Rh                  | [He]             | x10 <sup>1</sup> ) | r = 0.0023 * x<br>R = 1.0000                                                                                                    | + 0.9294        |           | 機                | y = 1.1330<br>R = 1.000                | 0E-004 * x      | + 0.0051   | *10<br>概 | 0 -1   y = 0.00<br>R = 1.0 | 063 * x + 1<br>000                          | 7.8106E-004            | <b>M</b> | y =<br>R =             | 0.0076 * x<br>1.0000 | + 0.0147         | _          |
| 回<br>第 20                              |                   |           |                      |               |        |          |              |                                   | 159 Tb                  | [He]             | ° 0_∎≊             | 金则限 = 3079                                                                                                    | l ppb           |           | <b>–</b>         | 检测限 = -2<br>) - <del>2011 - 45</del> 3 | 18 ppb<br>7 ppb |            |          | 6 检测限:<br>0                | =-0 <b>1</b> 09696<br>11240 pph             | ppb                    |          | · 检测<br>0              | 限 = 0,226            | 3 ppb            |            |
| E 0                                    |                   |           |                      |               |        |          |              |                                   | 175 Lu                  | [He]             |                    | 浓                                                                                                    | 1000<br>度 (ppb) | 00        |                  |                                        | 1<br>浓度 (ppb    | 0000<br>)  |          |                            | 50.0<br>浓度 (j                               | 100.0<br>ppb)          |          |                        | 50.0<br>浓质           | 100.0<br>寛 (ppb) |            |
| Ĭ                                      | std               | Std 2     | Sam<br>Blan<br>Std 5 | Samp          | CCV    | Samp     | Samp         | Samp                              |                         | 5                | 5 Mn [H            | e ] ISTD :11                                                                                                    | 5 In [He        | 1         | 56 Fe [          | He ] ISTD :                            | 115 In [H       | le]        | 59 Co    | He] IST                    | D:115 In                                    | [He]                   | 60       | Ni [He]                | ISTD :115            | In [He]          |            |
|                                        | ・                 |           |                      |               |        |          |              | 極                                 | x10 - 1)                | R = 0.9999       | + 0.0020           |                                                                                                    | 影<br>*10 ·      | R = 0.999 | 8                | 49                                     | 硹               | R = 1.0    | 000      | 5.59552-004-               | 製                                           | x10 -1 y -             | 1.0000   | + 0.0012               |                      |                  |            |
|                                        |                   |           |                      |               |        |          | -            | · 0 4                             | 並則限 = 0,620<br>● 0,6200 | 1/ ppb           |                    | - c                                                                                                    | 松渕限 ライ          | #41 ppb   | -                | - 1                                    | 0 r             | = 010209 p | pb       | [                          | 0-10-10-10-10-10-10-10-10-10-10-10-10-10    | 限 = 0159<br>- 0 3210 · | / ppb    |                        |                      |                  |            |
|                                        |                   |           |                      |               |        |          |              |                                   |                         |                  |                    | 50.0<br>浓                                                                                                    | 100.<br>度 (ppb) | .0        |                  |                                        | 1<br>浓度 (ppb    | 0000<br>>) |          |                            | 50.0<br>浓度 (j                               | 100.0<br>ppb)          |          | 50.0 100.0<br>浓度 (ppb) |                      |                  |            |
| 联机                                     |                   |           |                      |               |        |          |              |                                   |                         |                  |                    |                                                                                                    |                 |           |                  |                                        |                 |            |          |                            |                                             |                        | Sto      | 2 9                    | Be [No Ga            | as] 19 个样品       | 品 (共 19 个) |
| م 🗉                                    | 在这                | 里输入你要     | 搜索的内容                |               |        | 0        | <b>i</b>     | <i>ø</i>                          |                         |                  | <u>.</u>           |                                                                                                    |                 |           |                  |                                        |                 |            |          |                            |                                             |                        |          |                        |                      | ^ ঢ় ৢ)          | 中 □        |

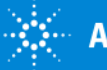

# 校正曲线窗格 (1/2)

- •显示 1 条和 12 条校正曲线
- 校正曲线级别的点的颜色
- 校正曲线级别的排除方法
- 校正曲线种类的更改方法
- 校正曲线原点处理的更改方法
- 校正曲线权重的更改方法

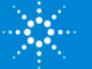

# 校正曲线窗格 (2/2)

- 校正曲线内标的更改方法
- 校正曲线级别的更改方法
- 打印校正曲线数据
- 导出批处理表窗格的表的操作
- 导出图像的操作

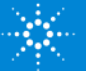

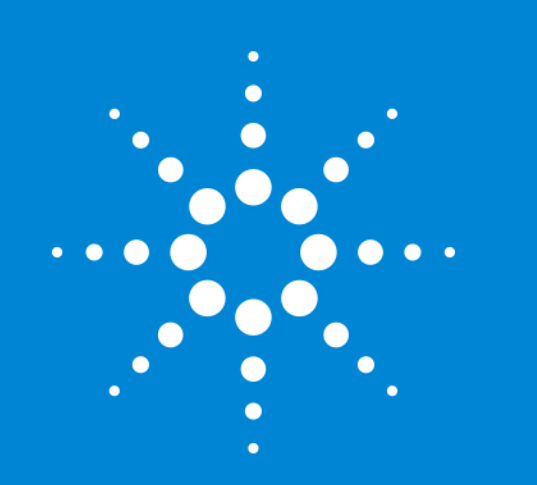

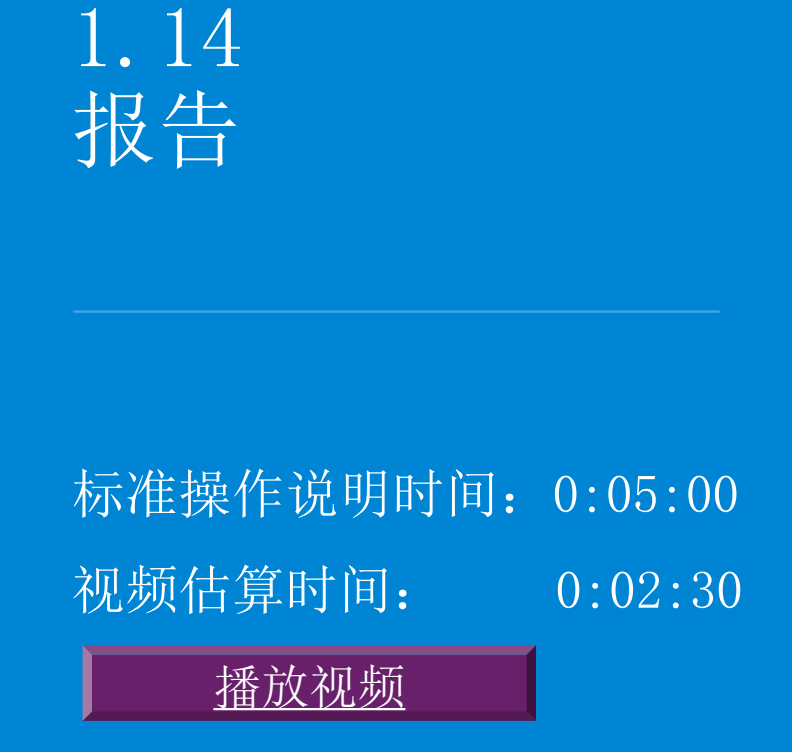

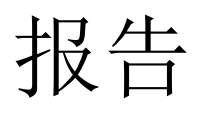

- [报告生成]
- [样品报告]
- •报告模板文件的种类
- 可导出数据的种类

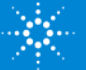

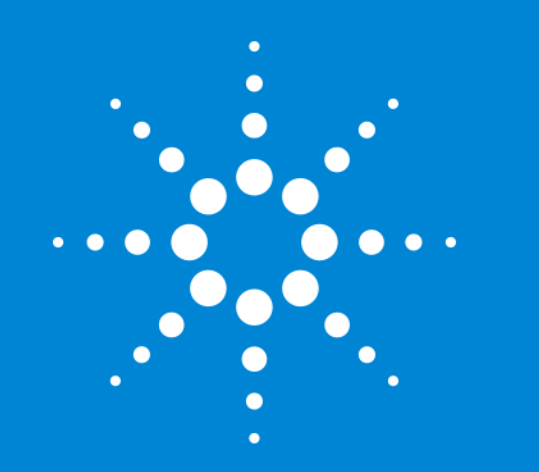

### 1.15 维护和 EMF

#### 标准操作说明时间: 0:10:00 视频估算时间: 0:06:00 <u>播放视频</u>

维护

- 点击 [面板] 窗格的各图标
- 可从维护菜单执行各种维护

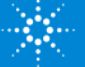

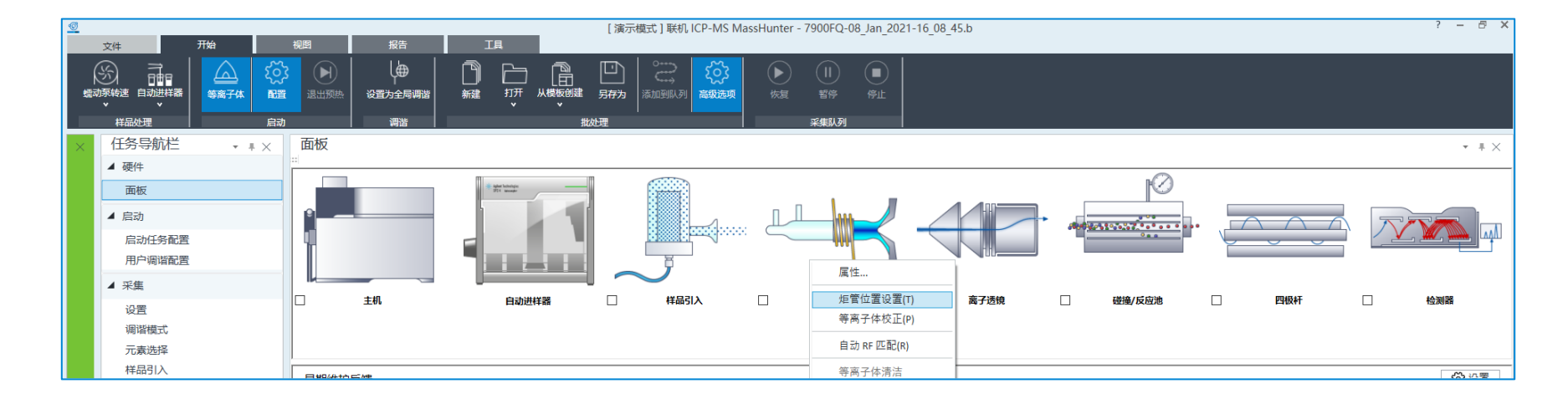

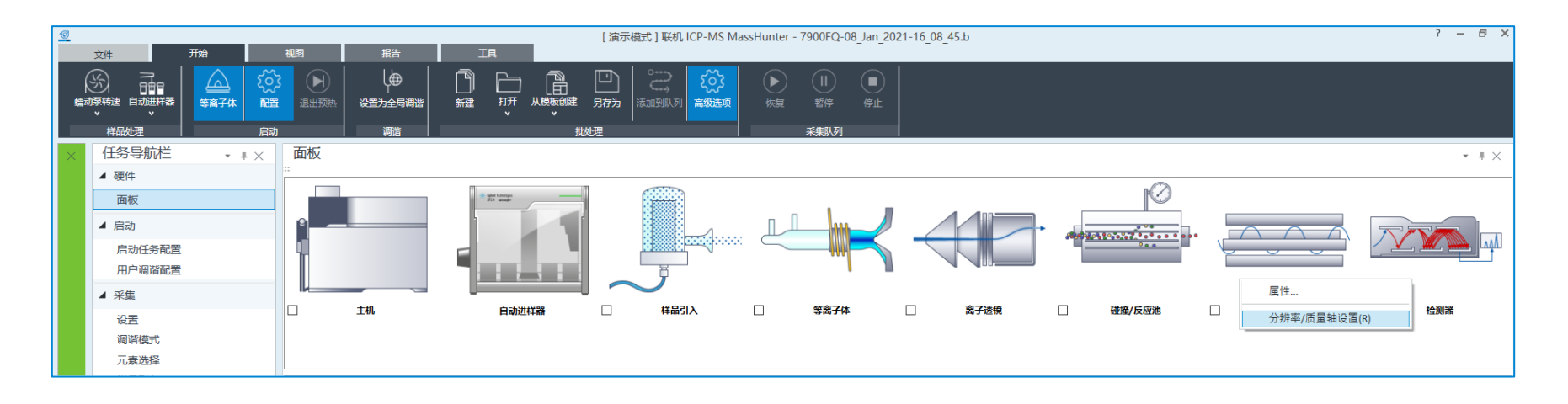

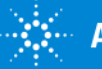

Agilent Technologies

## 早期维护反馈

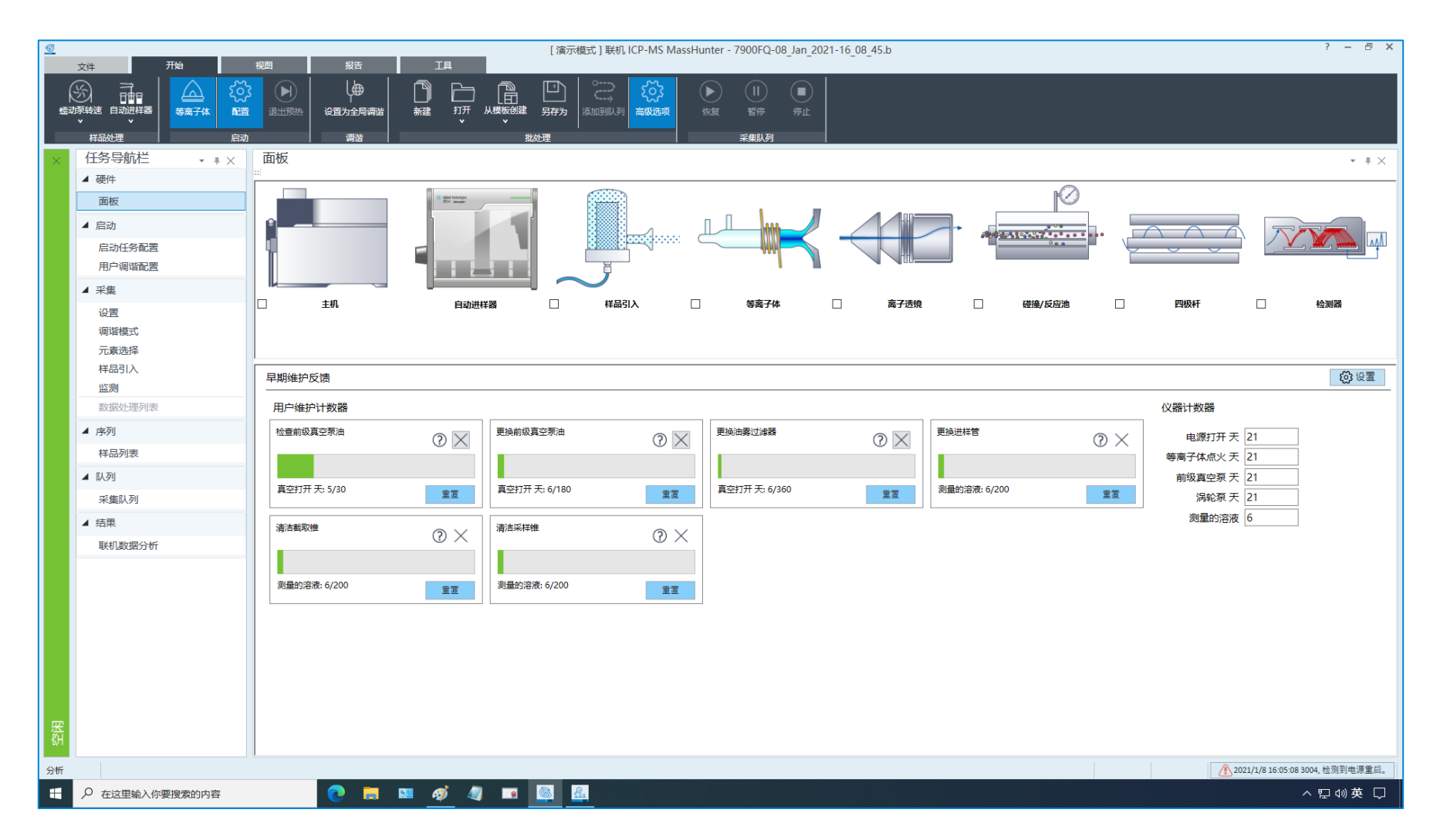

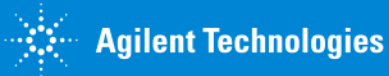

## 设置早期维护反馈

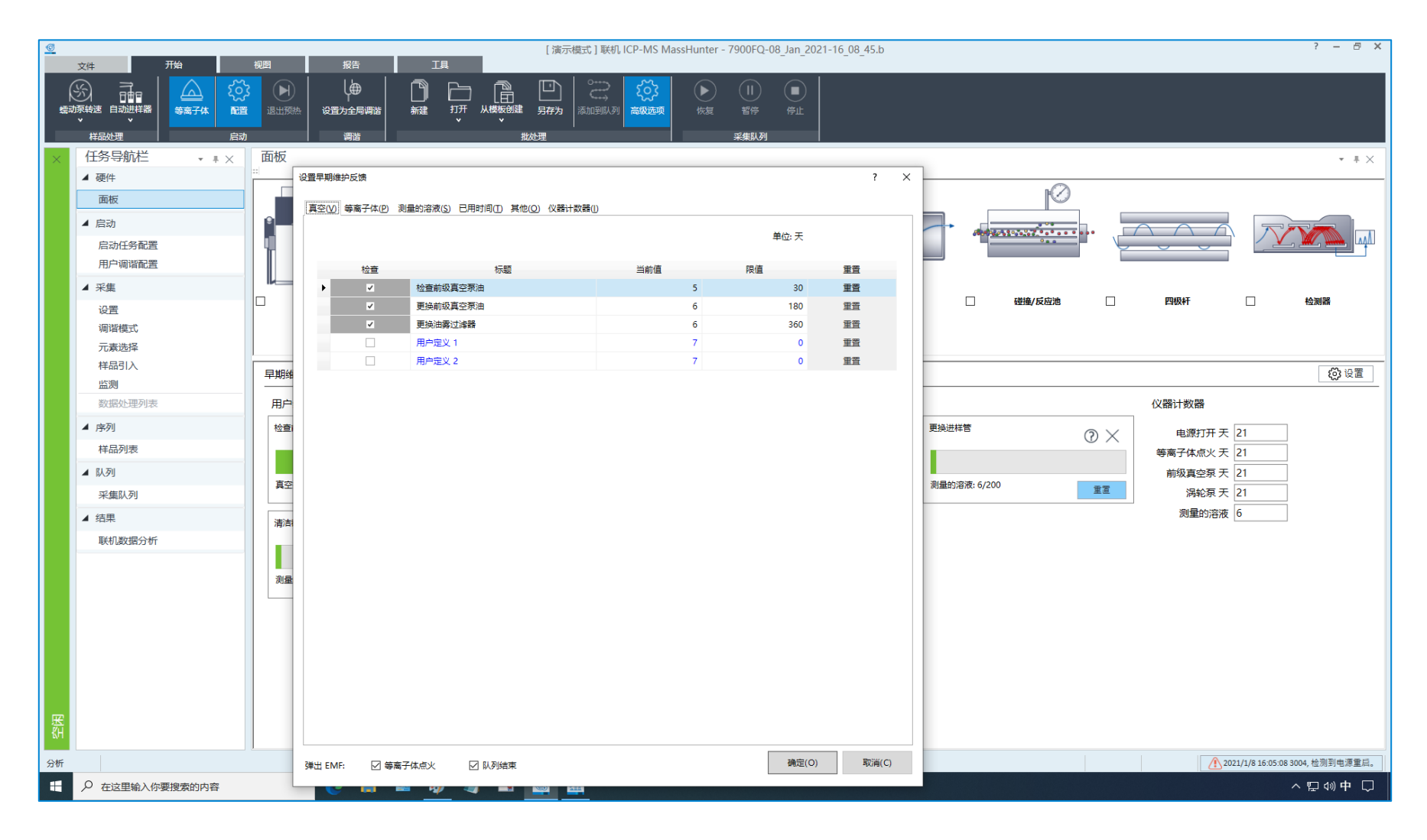

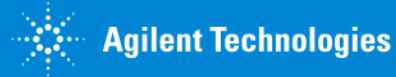

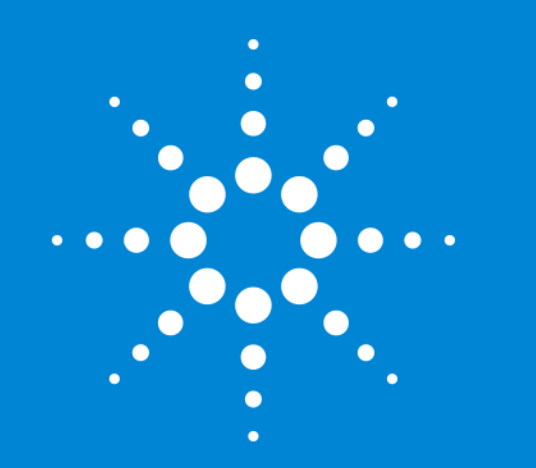

### 1.16 日常分析的典型性 工作流程

标准操作说明时间: 0:10:00 视频估算时间: 0:05:00 <u>播放视频</u>

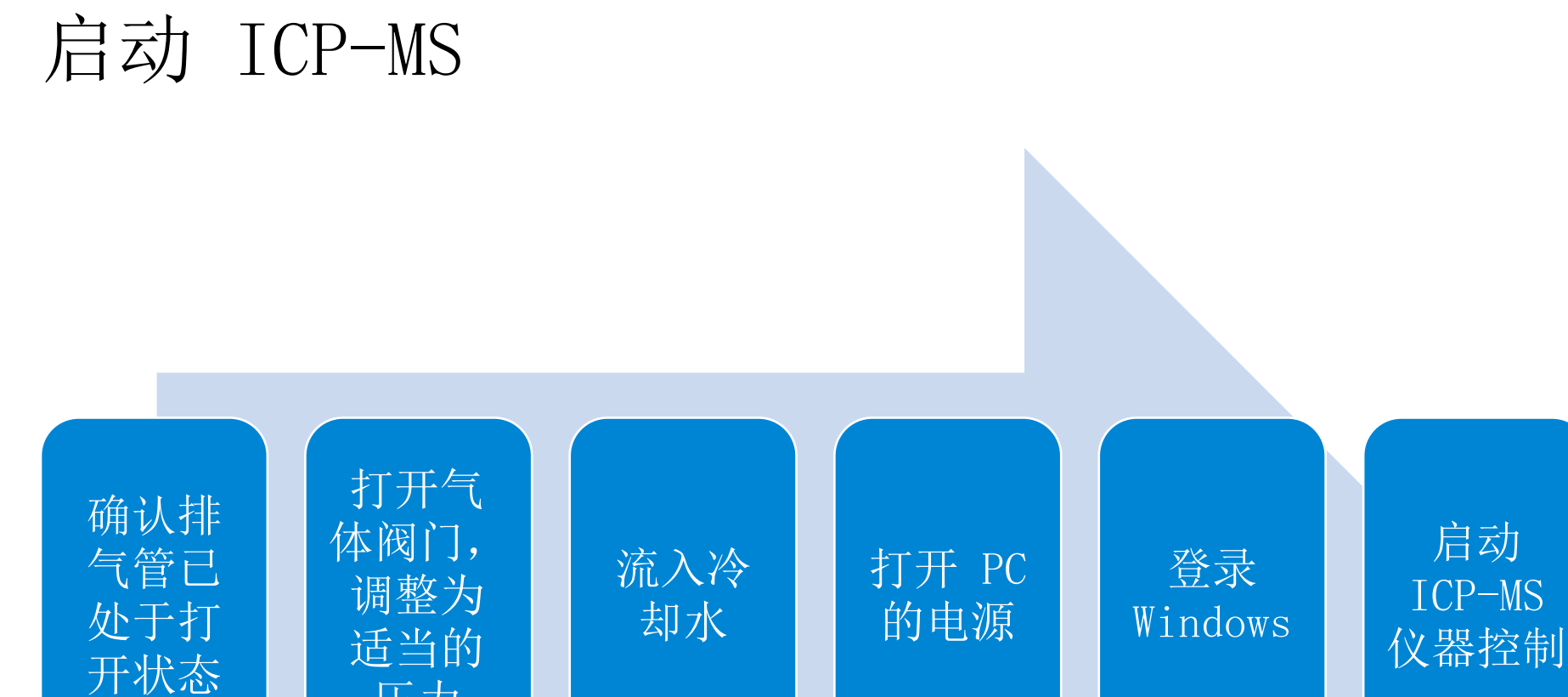

压力

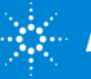
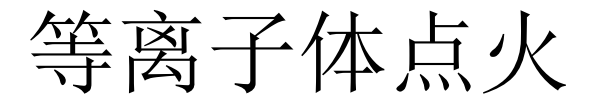

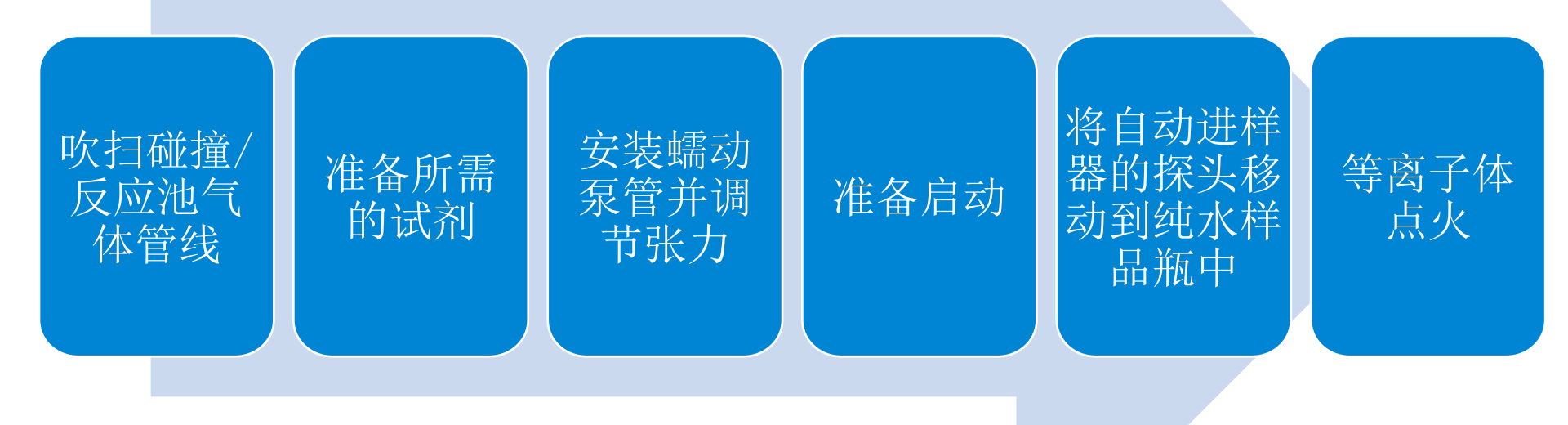

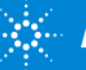

**Agilent Technologies** 

Agilent ICP-MS MassHunter 基础 修订版 3.0.2 - 2021年2月

## 分析批处理

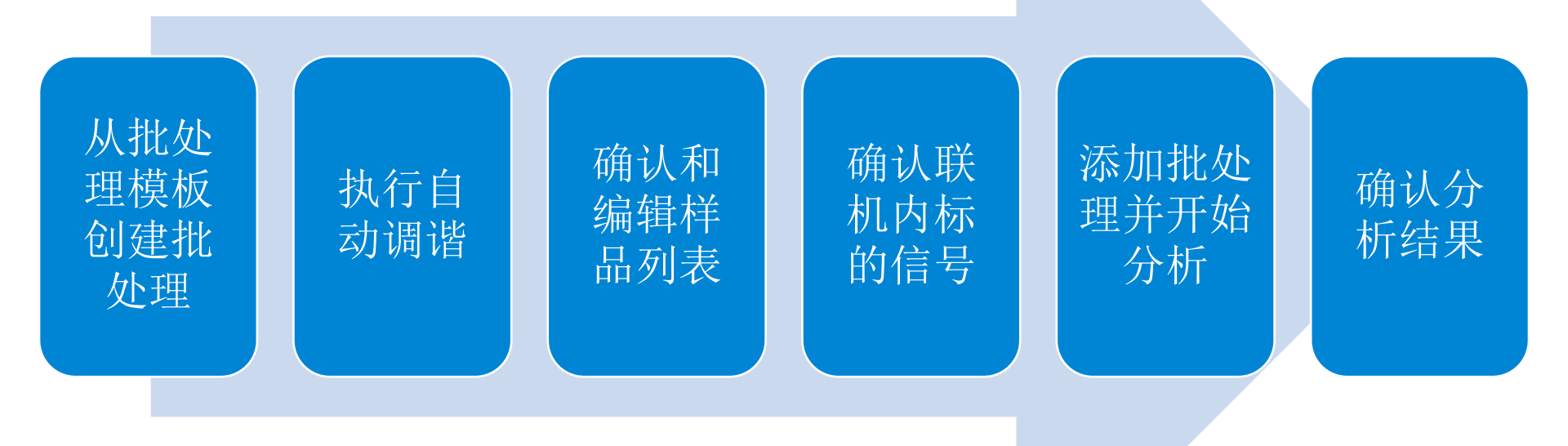

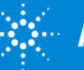

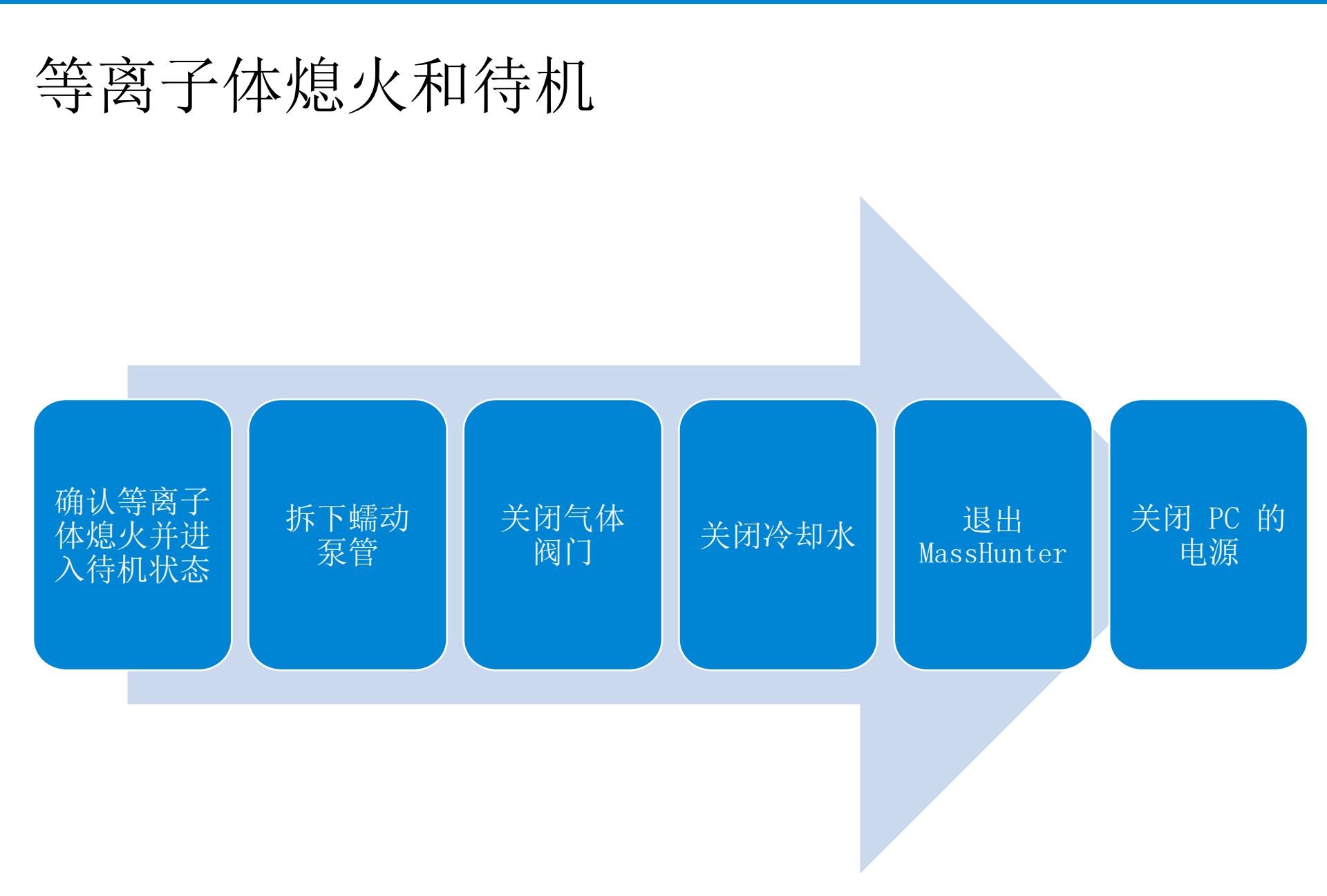

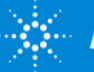